### Inspiron 14 7000 Gaming Service Manual

Computer Model: Inspiron 14-7467 Regulatory Model: P78G Regulatory Type: P78G001

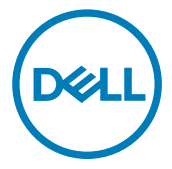

### Notes, cautions, and warnings

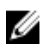

NOTE: A NOTE indicates important information that helps you make better use of your product.

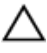

CAUTION: A CAUTION indicates either potential damage to hardware or loss of data and tells you how to avoid the problem.

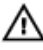

WARNING: A WARNING indicates a potential for property damage, personal injury, or death.

**Copyright © 2016 Dell Inc. or its subsidiaries. All rights reserved.** Dell, EMC, and other trademarks are trademarks of Dell Inc. or its subsidiaries. Other trademarks may be trademarks of their respective owners.

2016 - 11

Rev. A00

### Contents

| Before working inside your computer | 10 |
|-------------------------------------|----|
| Before you begin                    | 10 |
| Safety instructions                 | 10 |
| Recommended tools                   |    |
| Screw list                          |    |
| After working inside your computer  | 14 |
| Removing the base cover             | 15 |
| Procedure                           | 15 |
| Replacing the base cover            | 17 |
| Procedure                           |    |
| Removing the battery                | 18 |
| Prerequisites                       |    |
| Procedure                           |    |
| Replacing the battery               | 20 |
| Procedure                           |    |
| Post-requisites                     | 20 |
| Removing the memory modules         | 21 |
| Prerequisites                       |    |
| Procedure                           |    |

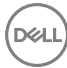

| Replacing the memory modules    |    |
|---------------------------------|----|
| Procedure                       |    |
| Post-requisites                 | 24 |
| Removing the hard drive         | 25 |
| Prerequisites                   |    |
| Procedure                       | 25 |
| Replacing the hard drive        |    |
| Procedure                       |    |
| Post-requisites                 | 28 |
| Removing the solid-state drive  |    |
| Prerequisites                   |    |
| Procedure                       |    |
| Replacing the solid-state drive |    |
| Procedure                       |    |
| Post-requisites                 |    |
| Removing the wireless card      |    |
| Prerequisites                   |    |
| Procedure                       |    |
| Replacing the wireless card     |    |
| Procedure                       |    |
| Post-requisites                 |    |
| Removing the coin-cell battery  |    |
| Prerequisites                   |    |
| Procedure                       | 37 |

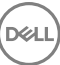

| Replacing the coin-cell battery                                                                                                    |                                               |
|----------------------------------------------------------------------------------------------------|-----------------------------------------------|
| Procedure                                                                                                    |                                               |
| Post-requisites                                                                                                    |                                               |
| Removing the rear cover                                                                                                    | 40                                            |
| Prerequisites                                                                                                    |                                               |
| Procedure                                                                                                    |                                               |
| Replacing the rear cover                                                                                                    | 42                                            |
| Procedure                                                                                                    |                                               |
| Post-requisites                                                                                                    | 42                                            |
| Removing the palm rest and keyboard assembly                                                                                                    | 43                                            |
| Prerequisites                                                                                                    | 43                                            |
| Procedure                                                                                                    | 43                                            |
|                                                                                                    |                                               |
| Replacing the palm rest and keyboard assembly                                                                                                    |                                               |
| Replacing the palm rest and keyboard assembly<br>Procedure                                                                                                    | <b>49</b><br>49                               |
| Replacing the palm rest and keyboard assembly<br>Procedure<br>Post-requisites                                                                                                    | <b>49</b><br>49<br>49                         |
| Replacing the palm rest and keyboard assembly<br>Procedure<br>Post-requisites<br>Removing the I/O board                                                                                                    | 49<br>49<br>49                                |
| Replacing the palm rest and keyboard assembly<br>Procedure<br>Post-requisites<br>Removing the I/O board<br>Prerequisites                                                                                                    | <b>49</b><br>49<br>49<br><b>50</b><br>        |
| Replacing the palm rest and keyboard assembly Procedure Post-requisites Prerequisites Procedure                                                                                                    | <b>49</b><br>49<br>49<br>49<br>50<br>50<br>50 |
| Replacing the palm rest and keyboard assembly         Procedure         Post-requisites         Removing the I/O board         Prerequisites         Procedure         Replacing the I/O board         Replacing the I/O board                                                                                                    |                                               |
| Replacing the palm rest and keyboard assembly         Procedure         Post-requisites         Removing the I/O board         Procedure         Replacing the I/O board         Procedure         Procedure         Procedure                                                                                                    |                                               |
| Replacing the palm rest and keyboard assembly         Procedure         Post-requisites         Removing the I/O board         Prerequisites         Procedure         Procedure         Procedure         Procedure         Procedure         Procedure         Procedure         Post-requisites                                                                                                    |                                               |
| Replacing the palm rest and keyboard assembly         Procedure         Post-requisites         Removing the I/O board         Procedure         Procedure         Procedure         Procedure         Replacing the I/O board         Procedure         Procedure         Post-requisites         Replacing the I/O board         Procedure         Post-requisites         Post-requisites         Post-requisites     |                                               |
| Replacing the palm rest and keyboard assembly         Procedure         Post-requisites         Removing the I/O board         Prerequisites         Procedure         Procedure         Procedure         Procedure         Procedure         Procedure         Procedure         Procedure         Procedure         Procedure         Prerequisites         Prerequisites         Prerequisites         Prerequisites |                                               |

| Replacing the fans                                                                                                    |                                                                      |
|----------------------------------------------------------------------------------------------------|----------------------------------------------------------------------|
| Procedure                                                                                                    |                                                                      |
| Post-requisites                                                                                                    | 56                                                                   |
| Removing the power-adapter port                                                                                                    | 57                                                                   |
| Prerequisites                                                                                                    |                                                                      |
| Procedure                                                                                                    | 58                                                                   |
| Replacing the power-adapter port                                                                                                    | 60                                                                   |
| Procedure                                                                                                    | 60                                                                   |
| Post-requisites                                                                                                    | 60                                                                   |
| Removing the status-light board                                                                                                    | 61                                                                   |
| Prerequisites                                                                                                    | 61                                                                   |
| Procedure                                                                                                    | 61                                                                   |
| Peologing the status light board                                                                                                    | 67                                                                   |
|                                                                                                    |                                                                      |
| Procedure                                                                                                    |                                                                      |
| Procedure<br>Post-requisites                                                                                                    |                                                                      |
| Procedure Post-requisites Removing the speakers                                                                                                    |                                                                      |
| Procedure Post-requisites Procedure Status-IIght Doald Post-requisites Prerequisites Prerequisites                                                                                                    |                                                                      |
| Procedure Post-requisites Prerequisites Prerequisites Procedure                                                                                                    |                                                                      |
| Replacing the status-light board.         Procedure.         Post-requisites.         Prerequisites.         Procedure.         Procedure.         Replacing the speakers.                                                                                                    |                                                                      |
| Replacing the status-light board.         Procedure.         Post-requisites.         Prerequisites.         Procedure.         Replacing the speakers.         Procedure.         Procedure.                                                                                                    | 63<br>63<br>64<br>64<br>64<br>64<br>64<br>64                         |
| Replacing the status-light board.         Procedure.         Post-requisites.         Prerequisites.         Procedure.         Procedure.         Procedure.         Procedure.         Procedure.         Procedure.         Procedure.         Procedure.         Procedure.         Post-requisites.                                                                                               | 63<br>63<br>64<br>64<br>64<br>64<br>64<br>64<br>66<br>66             |
| Replacing the status-light board.         Procedure.         Post-requisites.         Prerequisites.         Procedure.         Procedure.         Procedure.         Procedure.         Procedure.         Procedure.         Procedure.         Procedure.         Procedure.         Post-requisites.         Procedure.         Post-requisites.         Post-requisites.         Post-requisites. |                                                                      |
| Replacing the status-light board.         Procedure.         Post-requisites.         Prerequisites.         Procedure.         Procedure.         Procedure.         Procedure.         Procedure.         Procedure.         Procedure.         Post-requisites.         Procedure.         Post-requisites.         Prerequisites.         Prerequisites.                                           | 63<br>63<br>64<br>64<br>64<br>64<br>64<br>66<br>66<br>66<br>66<br>66 |

| Replacing the power-button board                   | 69 |
|----------------------------------------------------|----|
| Procedure                                          | 69 |
| Post-requisites                                    | 69 |
| Removing the touch pad                             | 70 |
| Prerequisites                                      | 70 |
| Procedure                                          | 70 |
| Replacing the touch pad                            |    |
| Procedure                                          | 72 |
| Post-requisites                                    | 72 |
| Removing the system board                          | 73 |
| Prerequisites                                      | 73 |
| Procedure                                          |    |
| Replacing the system board                         | 77 |
| Procedure                                          | 77 |
| Post-requisites                                    | 78 |
| Entering the Service Tag in the BIOS setup program | 78 |
| Removing the heat sink                             | 79 |
| Prerequisites                                      | 79 |
| Procedure                                          | 79 |
| Replacing the heat sink                            | 81 |
| Procedure                                          | 81 |
| Post-requisites                                    | 81 |
| Removing the display assembly                      | 82 |
| Prerequisites                                      | 82 |
| Procedure                                          | 82 |

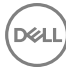

| Procedure.       86         Post-requisites.       86         Removing the display bezel.       88         Procedure.       88         Procedure.       90         Procedure.       90         Post-requisites.       90         Post-requisites.       90         Post-requisites.       91         Prerequisites.       91         Procedure.       91         Procedure.       91         Procedure.       91         Procedure.       91         Procedure.       91         Procedure.       91         Procedure.       91         Procedure.       91         Procedure.       93         Post-requisites.       93         Procedure.       93         Post-requisites.       93         Procedure.       94         Procedure.       94         Procedure.       94         Procedure.       97         Post-requisites.       97         Post-requisites.       97         Post-requisites.       97         Post-requisites.       97         Post-requisites.       98                                                         | Replacing the display assembly | 86 |
|----------------------------------------------------------------------------------------------------|--------------------------------|----|
| Post-requisites.       86         Removing the display bezel.       88         Procedure.       88         Replacing the display bezel.       90         Procedure.       90         Post-requisites.       90         Post-requisites.       90         Removing the display hinges.       91         Procedure.       91         Procedure.       91         Procedure.       91         Procedure.       91         Procedure.       91         Procedure.       91         Procedure.       91         Procedure.       91         Procedure.       93         Post-requisites.       93         Post-requisites.       93         Post-requisites.       94         Procedure.       94         Procedure.       94         Procedure.       94         Procedure.       97         Post-requisites.       97         Post-requisites.       97         Post-requisites.       97         Post-requisites.       97         Post-requisites.       97         Post-requisites.       98                                               | Procedure                      |    |
| Removing the display bezel.       88         Prerequisites.       88         Procedure.       80         Replacing the display bezel.       90         Procedure.       90         Post-requisites.       90         Prerequisites.       90         Prerequisites.       91         Prerequisites.       91         Procedure.       91         Procedure.       91         Procedure.       91         Procedure.       91         Procedure.       91         Procedure.       91         Procedure.       91         Procedure.       91         Procedure.       93         Post-requisites.       93         Post-requisites.       93         Procedure.       94         Prerequisites.       94         Procedure.       94         Procedure.       97         Post-requisites.       97         Procedure.       97         Post-requisites.       97         Post-requisites.       97         Post-requisites.       97         Procedure.       97         Prerequisites. <t< td=""><td>Post-requisites</td><td>86</td></t<> | Post-requisites                | 86 |
| Prerequisites       88         Procedure       88         Replacing the display bezel       90         Procedure       90         Post-requisites       90         Prerequisites       91         Prerequisites       91         Procedure       91         Procedure       91         Procedure       91         Procedure       91         Procedure       91         Procedure       91         Procedure       91         Procedure       91         Procedure       91         Procedure       93         Post-requisites       93         Post-requisites       94         Procedure       94         Procedure       94         Procedure       97         Post-requisites       97         Post-requisites       97         Post-requisites       97         Post-requisites       97         Post-requisites       97         Post-requisites       98         Procedure       98         Procedure       98                                                                                                    | Removing the display bezel     |    |
| Procedure.       88         Replacing the display bezel.       90         Procedure.       90         Post-requisites.       90         Removing the display hinges.       91         Procedure.       91         Procedure.       91         Procedure.       91         Procedure.       91         Procedure.       91         Procedure.       91         Procedure.       93         Procedure.       93         Post-requisites.       93         Procedure.       93         Post-requisites.       94         Prerequisites.       94         Precedure.       94         Procedure.       94         Procedure.       94         Procedure.       94         Procedure.       94         Procedure.       97         Post-requisites.       97         Post-requisites.       97         Post-requisites.       97         Procedure.       97         Post-requisites.       98         Procedure.       98         Procedure.       98         Procedure.       98                                                              | Prerequisites                  |    |
| Replacing the display bezel.90Procedure.90Post-requisites.90Removing the display hinges.91Prerequisites.91Procedure.91Replacing the display hinges.93Procedure.93Post-requisites.93Post-requisites.93Post-requisites.93Post-requisites.93Post-requisites.93Post-requisites.94Procedure.94Procedure.94Procedure.94Procedure.97Replacing the display panel.97Post-requisites.97Post-requisites.97Post-requisites.97Post-requisites.97Post-requisites.97Post-requisites.97Post-requisites.98Precedure.98Precedure.98Procedure.98Procedure.98Procedure.98Procedure.98Procedure.98Procedure.98Procedure.98                                                                                                    | Procedure                      |    |
| Procedure                                                                                                    | Replacing the display bezel    |    |
| Post-requisites.       90         Removing the display hinges.       91         Prerequisites.       91         Procedure.       91         Replacing the display hinges.       93         Procedure.       93         Post-requisites.       93         Post-requisites.       93         Removing the display panel.       94         Prerequisites.       94         Procedure.       94         Procedure.       94         Procedure.       94         Procedure.       94         Procedure.       94         Procedure.       94         Procedure.       94         Procedure.       94         Procedure.       97         Post-requisites.       97         Post-requisites.       97         Post-requisites.       97         Prerequisites.       98         Precedure.       98         Procedure.       98         Procedure.       98                                                                                                    | Procedure                      |    |
| Removing the display hinges91Prerequisites91Procedure91Replacing the display hinges93Procedure93Post-requisites93Removing the display panel94Prerequisites94Procedure94Procedure94Procedure94Procedure94Prerequisites94Procedure94Procedure94Procedure97Post-requisites97Post-requisites97Post-requisites97Post-requisites97Post-requisites97Post-requisites98Prerequisites98Procedure98Procedure                                                                                                    | Post-requisites                | 90 |
| Prerequisites       91         Procedure       91         Replacing the display hinges       93         Procedure       93         Post-requisites       93         Removing the display panel       94         Prerequisites       94         Procedure       94         Procedure       94         Procedure       94         Procedure       94         Procedure       94         Procedure       94         Procedure       94         Procedure       94         Procedure       94         Procedure       94         Procedure       94         Procedure       94         Procedure       97         Post-requisites       97         Post-requisites       97         Post-requisites       97         Prerequisites       98         Prerequisites       98         Procedure       98         Procedure       98                                                                                                    | Removing the display hinges    |    |
| Procedure       91         Replacing the display hinges       93         Procedure       93         Post-requisites       93         Removing the display panel       94         Prerequisites       94         Procedure       94         Procedure       94         Procedure       94         Procedure       94         Procedure       94         Procedure       94         Procedure       94         Procedure       94         Procedure       94         Procedure       94         Procedure       94         Procedure       95         Procedure       97         Post-requisites       97         Post-requisites       98         Prerequisites       98         Procedure       98         Procedure       98         Procedure       98         Procedure       98                                                                                                    | Prerequisites                  |    |
| Replacing the display hinges       93         Procedure       93         Post-requisites       93         Removing the display panel       94         Prerequisites       94         Procedure       94         Procedure       94         Procedure       94         Procedure       94         Procedure       94         Procedure       94         Procedure       94         Procedure       94         Procedure       94         Procedure       94         Procedure       94         Procedure       97         Post-requisites       97         Post-requisites       97         Prerequisites       98         Procedure       98         Procedure       98         Procedure       98         Procedure       98         Procedure       98                                                                                                    | Procedure                      | 91 |
| Procedure.       93         Post-requisites.       93         Removing the display panel.       94         Prerequisites.       94         Procedure.       94         Procedure.       94         Replacing the display panel.       97         Procedure.       97         Post-requisites.       97         Post-requisites.       97         Post-requisites.       97         Post-requisites.       97         Procedure.       97         Post-requisites.       97         Post-requisites.       97         Prerequisites.       98         Precedure.       98         Procedure.       98         Procedure.       98                                                                                                    | Replacing the display hinges   | 93 |
| Post-requisites       93         Removing the display panel       94         Prerequisites       94         Procedure       94         Replacing the display panel       97         Procedure       97         Post-requisites       97         Post-requisites       97         Post-requisites       97         Post-requisites       97         Post-requisites       97         Prerequisites       98         Precedure       98         Procedure       98         Procedure       98         Procedure       98                                                                                                    | Procedure                      |    |
| Removing the display panel       94         Prerequisites       94         Procedure       94         Replacing the display panel       97         Procedure       97         Post-requisites       97         Removing the display cable       98         Prerequisites       98         Procedure       98         Procedure       98         Procedure       98                                                                                                    | Post-requisites                | 93 |
| Prerequisites                                                                                                    | Removing the display panel     |    |
| Procedure                                                                                                    | Prerequisites                  |    |
| Replacing the display panel.       97         Procedure.       97         Post-requisites.       97         Removing the display cable.       98         Prerequisites.       98         Procedure.       98         97       98         Procedure.       98         Procedure.       98                                                                                                    | Procedure                      |    |
| Procedure                                                                                                    | Replacing the display panel    | 97 |
| Post-requisites                                                                                                    | Procedure                      |    |
| Removing the display cable                                                                                                    | Post-requisites                | 97 |
| Prerequisites                                                                                                    | Removing the display cable     |    |
| Procedure                                                                                                    | Prerequisites                  |    |
|                                                                                                    | Procedure                      |    |

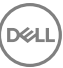

| Replacing the display cable                  | 100 |
|----------------------------------------------|-----|
| Procedure                                    | 100 |
| Post-requisites                              | 100 |
| Removing the camera                          | 101 |
| Prerequisites                                | 101 |
| Procedure                                    | 101 |
| Replacing the camera                         | 103 |
| Procedure                                    | 103 |
| Post-requisites                              | 103 |
| Removing the display back-cover and antenna  |     |
| assembly                                     | 104 |
| Prerequisites                                | 104 |
| Procedure                                    | 105 |
| Replacing the display back-cover and antenna |     |
| assembly                                     | 107 |
| Procedure                                    | 107 |
| Post-requisites                              | 107 |
| Flashing the BIOS                            | 108 |
| Diagnostics                                  | 109 |
| Getting help and contacting Dell             | 111 |
| Self-help resources                          | 111 |
| Contacting Dell                              | 111 |

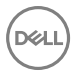

# Before working inside your computer

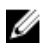

NOTE: The images in this document may differ from your computer depending on the configuration you ordered.

#### Before you begin

- 1 Save and close all open files and exit all open applications.
- 2 Shut down your computer. Click Start  $\rightarrow \bigcirc$  Power  $\rightarrow$  Shut down.

### NOTE: If you are using a different operating system, see the documentation of your operating system for shut-down instructions.

- **3** Disconnect your computer and all attached devices from their electrical outlets.
- **4** Disconnect all attached network devices and peripherals, such as keyboard, mouse, and monitor from your computer.
- **5** Remove any media card and optical disc from your computer, if applicable.
- 6 Close the display and turn the computer over.

### Safety instructions

Use the following safety guidelines to protect your computer from potential damage and ensure your personal safety.

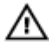

WARNING: Before working inside your computer, read the safety information that shipped with your computer. For more safety best practices, see the Regulatory Compliance home page at <a href="http://www.dell.com/">www.dell.com/</a> regulatory\_compliance.

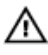

WARNING: Disconnect all power sources before opening the computer cover or panels. After you finish working inside the computer, replace all covers, panels, and screws before connecting to the electrical outlet.

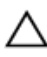

CAUTION: To avoid damaging the computer, ensure that the work surface is flat and clean.

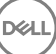

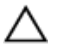

CAUTION: To avoid damaging the components and cards, handle them by their edges, and avoid touching pins and contacts.

CAUTION: You should only perform troubleshooting and repairs as authorized or directed by the Dell technical assistance team. Damage due to servicing that is not authorized by Dell is not covered by your warranty. See the safety instructions that shipped with the product or at <u>www.dell.com/</u> <u>regulatory\_compliance</u>.

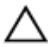

CAUTION: Before touching anything inside your computer, ground yourself by touching an unpainted metal surface, such as the metal at the back of the computer. While you work, periodically touch an unpainted metal surface to dissipate static electricity, which could harm internal components.

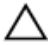

CAUTION: When you disconnect a cable, pull on its connector or on its pull tab, not on the cable itself. Some cables have connectors with locking tabs or thumb-screws that you must disengage before disconnecting the cable. When disconnecting cables, keep them evenly aligned to avoid bending any connector pins. When connecting cables, ensure that the ports and connectors are correctly oriented and aligned.

CAUTION: Press and eject any installed card from the media-card reader.

#### **Recommended tools**

The procedures in this document may require the following tools:

- · Philips screwdriver
- · Torx #8 (T8) screwdriver
- Plastic scribe

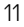

#### Screw list

#### Table 1. Screw list

| Component                          | Secured to    | Screw type            | Quantity | Screw<br>image                                                                                                    |
|------------------------------------|---------------|-----------------------|----------|----------------------------------------------------------------------------------------------------|
| Battery                            | Computer base | M2x4 T8               | 4        |                                                                                                    |
| Hard drive                         | Computer base | M2.5x3<br>Ladder type | 4        |                                                                                                    |
| Hard-drive bracket                 | Hard drive    | M3x3                  | 4        | <b>S</b>                                                                                                    |
| Solid-state drive                  | Computer base | M2x3                  | 1        |                                                                                                    |
| Wireless-card bracket              | Computer base | M2x3                  | 1        |                                                                                                    |
| Rear cover                         | Computer base | M2x3 Big<br>head      | 4        | *                                                                                                    |
| Palm rest and<br>keyboard assembly | Computer base | M2.5x5                | 16       | and the second second sec                                                                                                    |
| Palm rest and<br>keyboard assembly | Computer base | M2.5x8                | 2        |                                                                                                    |
| I/O board                          | Computer base | M2x3                  | 1        |                                                                                                    |
| Fan                                | Computer base | M2x3                  | 6        | and the second second s |
| Power-adapter port<br>bracket      | Computer base | M2x3                  | 4        |                                                                                                    |
| Status-light board                 | Computer base | M2x3                  | 2        |                                                                                                    |

| Component             | Secured to                         | Screw type       | Quantity | Screw<br>image |
|-----------------------|------------------------------------|------------------|----------|----------------|
| Speaker               | Computer base                      | M2x3 Big<br>head | 6        | ×              |
| Power-button board    | Palm rest and<br>keyboard assembly | M2x2.5           | 2        |                |
| Touch pad             | Palm rest and<br>keyboard assembly | M2x2             | 4        |                |
| Display-cable bracket | System board                       | M2x3             | 1        |                |
| System board          | Computer base                      | M2x3             | 2        |                |
| Heat sink             | System board                       | M2x3             | 6        |                |
| Display assembly      | Computer base                      | M2x3             | 2        |                |
| Display assembly      | Computer base                      | M2.5x5           | 2        | ×1             |
| Display assembly      | Computer base                      | M2.5x5           | 2        | AL AL          |
| Display hinge         | Display back-cover                 | M2.5x2.5         | 8        | Y              |
| Display panel         | Display back-over                  | M2x3             | 4        |                |

DEL

# After working inside your computer

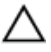

### CAUTION: Leaving stray or loose screws inside your computer may severely damage your computer.

- 1 Replace all screws and ensure that no stray screws remain inside your computer.
- 2 Connect any external devices, peripherals, or cables you removed before working on your computer.
- **3** Replace any media cards, discs, or any other parts that you removed before working on your computer.
- 4 Connect your computer and all attached devices to their electrical outlets.
- **5** Turn on your computer.

### Removing the base cover

WARNING: Before working inside your computer, read the safety information that shipped with your computer and follow the steps in <u>Before</u> working inside your computer. After working inside your computer, follow the instructions in <u>After working inside your computer</u>. For more safety best practices, see the Regulatory Compliance home page at <u>www.dell.com/regulatory\_compliance</u>.

#### Procedure

- 1 Loosen the captive screw that secures the base cover to the computer base.
- 2 Using your fingertips, pry and lift the base cover off the computer base.

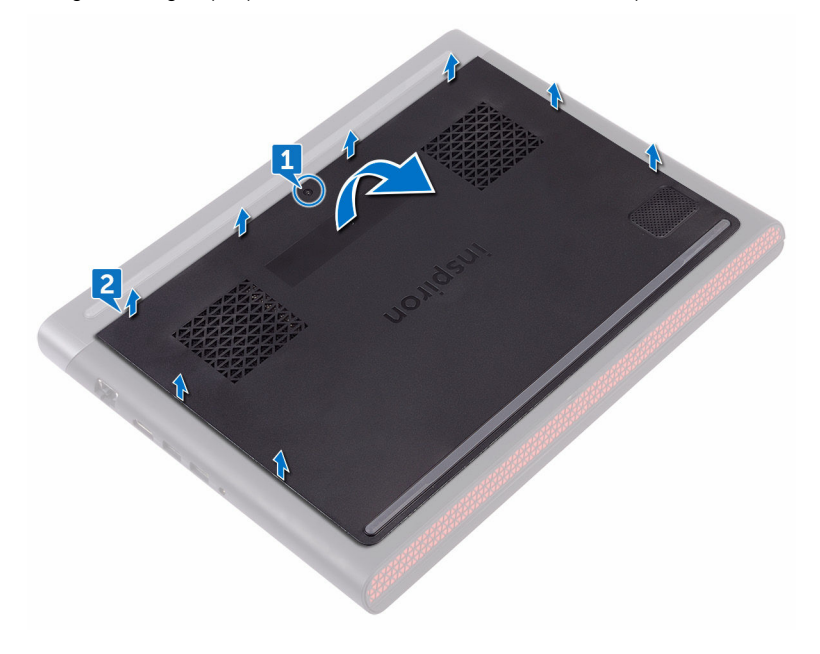

**3** Disconnect the battery cable from the system board.

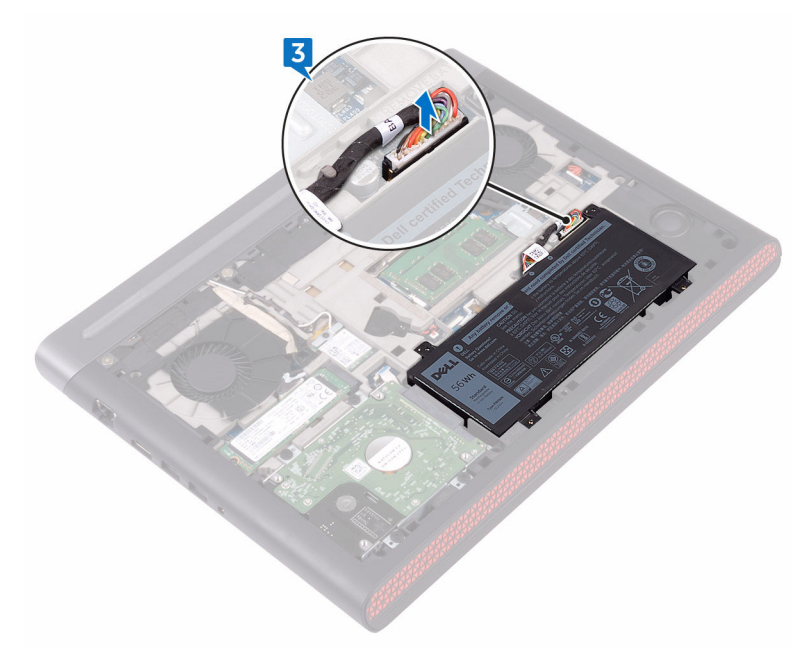

### Replacing the base cover

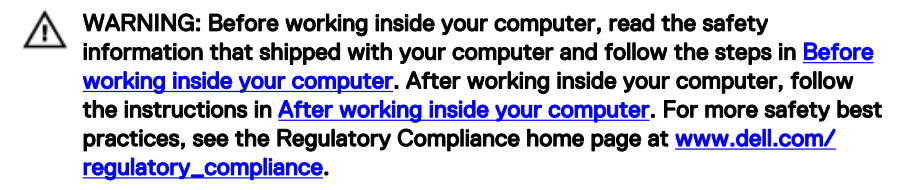

#### Procedure

- 1 Connect the battery cable to the system board.
- 2 Slide the tabs on the base cover into the slots on the computer base and snap the base cover into place.
- **3** Tighten the captive screw that secures the base cover to the computer base.

### Removing the battery

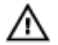

WARNING: Before working inside your computer, read the safety information that shipped with your computer and follow the steps in <u>Before</u> working inside your computer. After working inside your computer, follow the instructions in <u>After working inside your computer</u>. For more safety best practices, see the Regulatory Compliance home page at <u>www.dell.com/</u> regulatory\_compliance.

#### Prerequisites

Remove the base cover.

#### Procedure

- 1 Remove the battery cable from the routing guide on the computer base.
- **2** Remove the four screws (M2x4 T8) that secure the battery to the computer base.

**3** Lift the battery off the computer base.

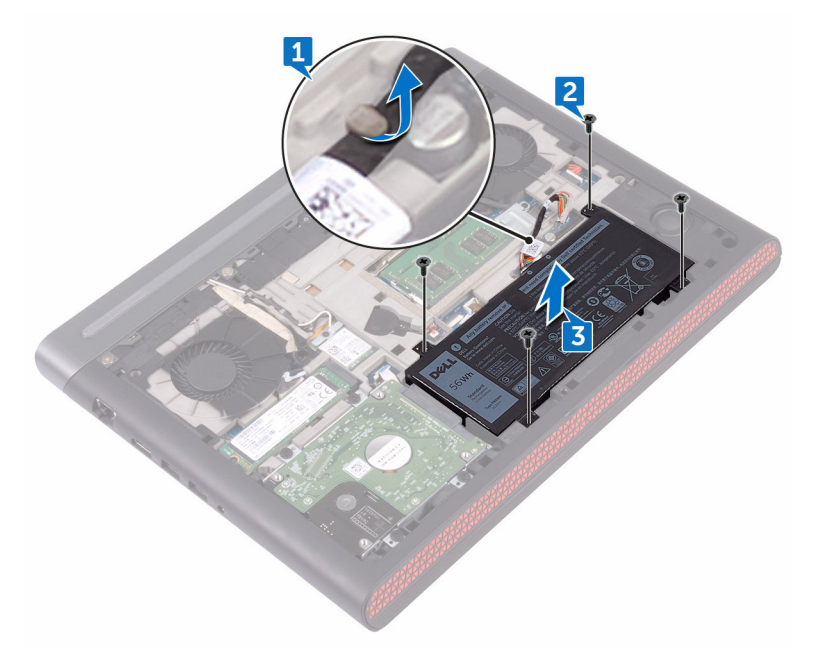

**4** Turn the computer over, open the display, and press and hold the power button for five seconds to ground the system board.

### Replacing the battery

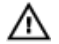

WARNING: Before working inside your computer, read the safety information that shipped with your computer and follow the steps in <u>Before</u> working inside your computer. After working inside your computer, follow the instructions in <u>After working inside your computer</u>. For more safety best practices, see the Regulatory Compliance home page at <u>www.dell.com/</u> regulatory\_compliance.

#### Procedure

- 1 Align the screw holes on the battery with the screw holes on the computer base.
- 2 Replace the four screws (M2x4 T8) that secure the battery to the computer base.
- **3** Route the battery cable through the routing guide on the computer base.

#### **Post-requisites**

Replace the base cover.

### Removing the memory modules

WARNING: Before working inside your computer, read the safety information that shipped with your computer and follow the steps in <u>Before</u> working inside your computer. After working inside your computer, follow the instructions in <u>After working inside your computer</u>. For more safety best practices, see the Regulatory Compliance home page at <u>www.dell.com/</u>regulatory\_compliance.

#### Prerequisites

Remove the base cover.

#### Procedure

1 Use your fingertips to carefully spread apart the securing-clips on each end of the memory-module slot until the memory module pops up.

D¢J

2 Remove the memory module from the memory-module slot.

## Replacing the memory modules

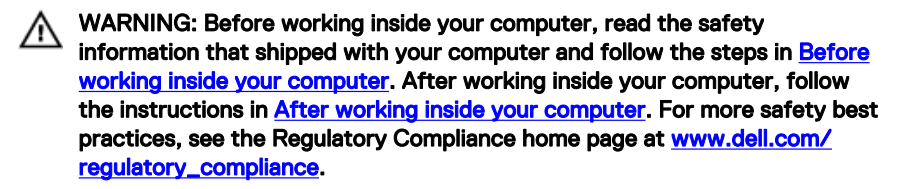

#### Procedure

1 Align the notch on the memory module with the tab on the memory-module slot and slide the memory module firmly into the slot at an angle. 2 Press the memory module down until it clicks into place.

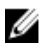

### NOTE: If you do not hear the click, remove the memory module and reinstall it.

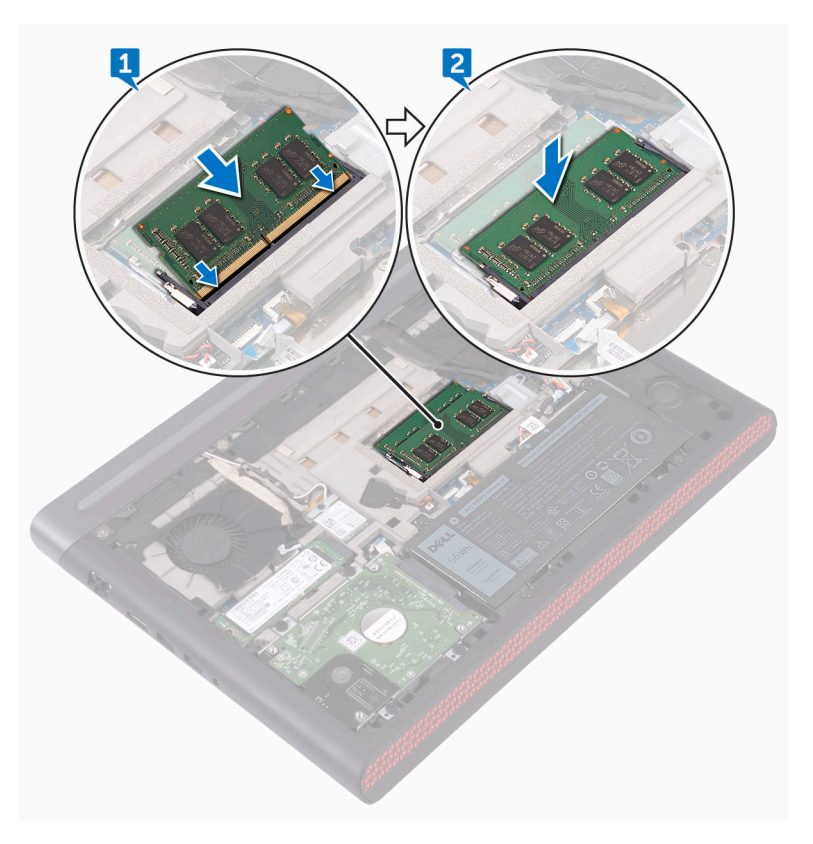

#### **Post-requisites**

Replace the base cover.

### Removing the hard drive

WARNING: Before working inside your computer, read the safety information that shipped with your computer and follow the steps in <u>Before</u> working inside your computer. After working inside your computer, follow the instructions in <u>After working inside your computer</u>. For more safety best practices, see the Regulatory Compliance home page at <u>www.dell.com/</u> regulatory\_compliance.

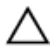

CAUTION: Hard drives are fragile. Exercise care when handling the hard drive.

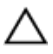

CAUTION: To avoid data loss, do not remove the hard drive while the computer is in sleep or on state.

#### Prerequisites

Remove the base cover.

#### Procedure

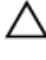

CAUTION: The latch on the hard-drive locking connector is fragile. Pulling the latch forcefully may damage the hard-drive locking connector. Exercise care when handling the latch on the hard-drive locking connector.

- 1 Using a plastic scribe, lift the latch and use the pull tab to disconnect the harddrive cable from the system board.
- **2** Remove the four screws (M2.5x3 Ladder type) that secure the hard-drive assembly to the computer base.

**3** Lift the hard-drive assembly, along with its cable, off the computer base.

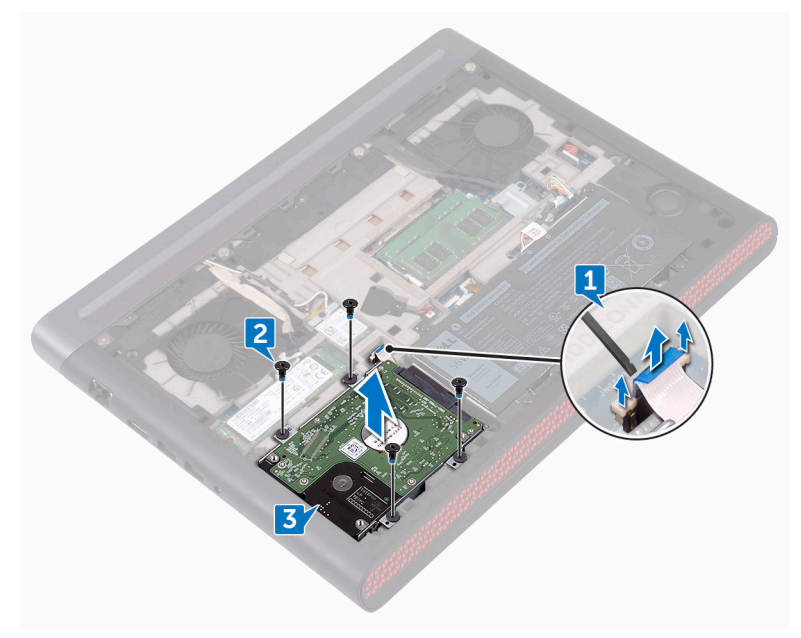

**4** Disconnect the interposer from the hard-drive assembly.

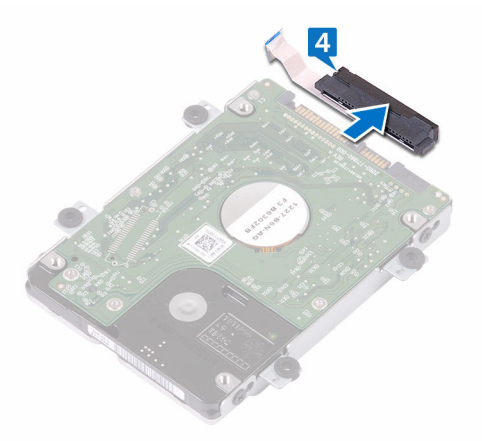

**5** Remove the four screws (M3x3) that secure the hard-drive bracket to the hard drive.

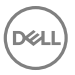

6 Remove the hard-drive bracket off the hard drive.

Del

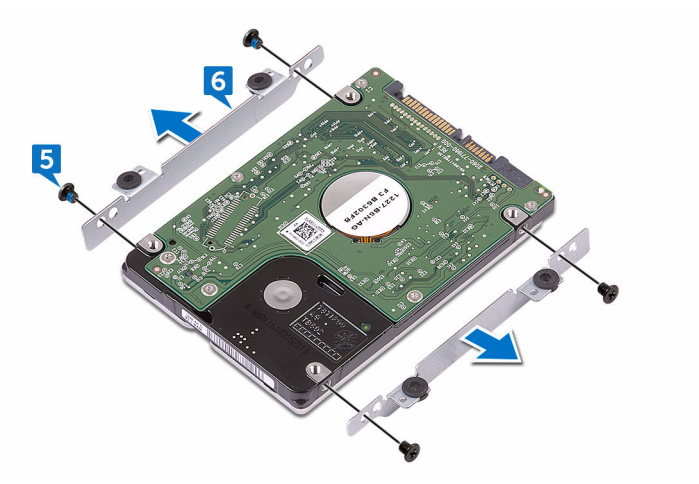

### Replacing the hard drive

WARNING: Before working inside your computer, read the safety information that shipped with your computer and follow the steps in <u>Before</u> working inside your computer. After working inside your computer, follow the instructions in <u>After working inside your computer</u>. For more safety best practices, see the Regulatory Compliance home page at <u>www.dell.com/</u>regulatory\_compliance.

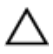

CAUTION: Hard drives are fragile. Exercise care when handling the hard drive.

#### Procedure

- 1 Align the screw holes on the hard drive-bracket with the screw holes on the hard drive.
- 2 Replace the four screws (M3x3) that secure the hard-drive bracket to the hard drive.
- **3** Connect the interposer to the hard drive.
- **4** Align the screw holes on the hard-drive assembly with the screw holes on the computer base.
- **5** Replace the four screws (M2.5x3 Ladder type) that secure the hard-drive assembly to the computer base.
- 6 Connect the hard-drive cable to the system board.

#### Post-requisites

Replace the base cover.

### Removing the solid-state drive

WARNING: Before working inside your computer, read the safety information that shipped with your computer and follow the steps in <u>Before</u> working inside your computer. After working inside your computer, follow the instructions in <u>After working inside your computer</u>. For more safety best practices, see the Regulatory Compliance home page at <u>www.dell.com/</u>regulatory\_compliance.

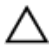

CAUTION: Solid-state drives are fragile. Exercise care when handling the solid-state drive.

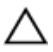

CAUTION: To avoid data loss, do not remove the solid-state drive while the computer is in sleep or on state.

#### Prerequisites

Remove the <u>base cover</u>.

#### Procedure

1 Remove the screw (M2x3) that secures the solid-state drive to the computer base.

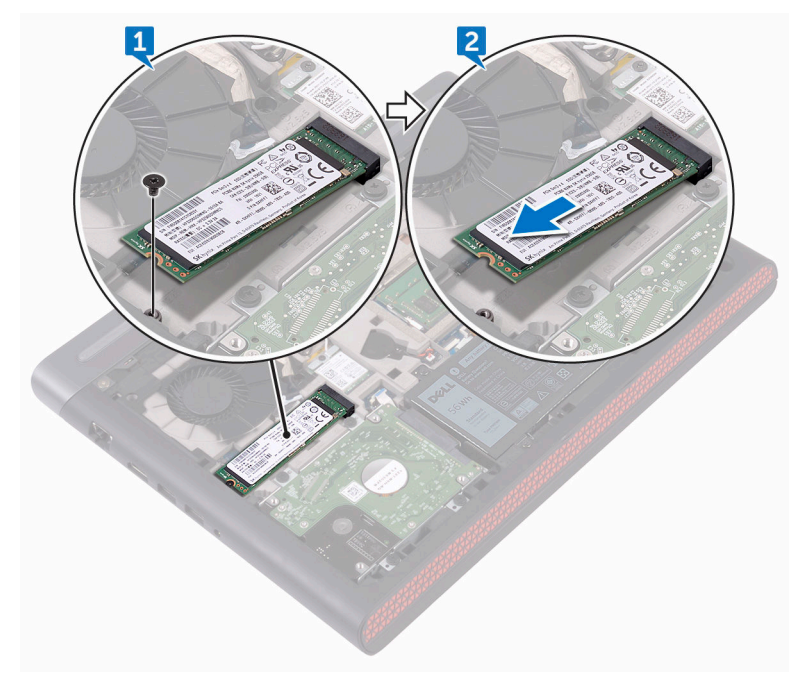

2 Slide and remove the solid-state drive from the solid-state drive slot.

## Replacing the solid-state drive

WARNING: Before working inside your computer, read the safety information that shipped with your computer and follow the steps in <u>Before</u> working inside your computer. After working inside your computer, follow the instructions in <u>After working inside your computer</u>. For more safety best practices, see the Regulatory Compliance home page at <u>www.dell.com/</u>regulatory\_compliance.

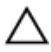

CAUTION: Solid-state drives are fragile. Exercise care when handling the solid-state drive.

#### Procedure

- 1 Align the notch on the solid-state drive with the tab on the solid-state drive slot, and slide the solid-state drive into the solid-state drive slot.
- 2 Press the other end of the solid-state drive to align the screw hole on the solidstate drive with the screw hole on the computer base.

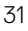

**3** Replace the screw (M2x3) that secures the solid-state drive to the computer base.

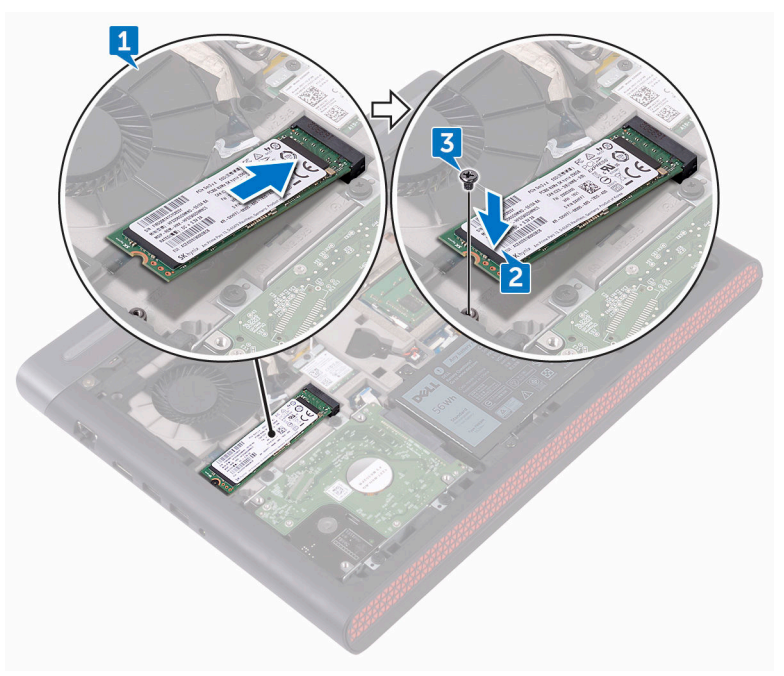

### Post-requisites

Replace the <u>base cover</u>.

### Removing the wireless card

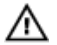

WARNING: Before working inside your computer, read the safety information that shipped with your computer and follow the steps in <u>Before</u> working inside your computer. After working inside your computer, follow the instructions in <u>After working inside your computer</u>. For more safety best practices, see the Regulatory Compliance home page at <u>www.dell.com/</u> <u>regulatory\_compliance</u>.

#### Prerequisites

Remove the base cover.

#### Procedure

- 1 Remove the screw (M2x3) that secures the wireless-card bracket to the wireless card and system board.
- 2 Remove the wireless-card bracket from the wireless card.
- **3** Disconnect the antenna cables from the wireless card.

Del

4 Slide and remove the wireless card from the wireless-card slot.

### Replacing the wireless card

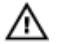

WARNING: Before working inside your computer, read the safety information that shipped with your computer and follow the steps in <u>Before</u> working inside your computer. After working inside your computer, follow the instructions in <u>After working inside your computer</u>. For more safety best practices, see the Regulatory Compliance home page at <u>www.dell.com/</u> <u>regulatory\_compliance</u>.

#### Procedure

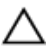

CAUTION: To avoid damage to the wireless card, do not place any cables under it.

- 1 Align the notch on the wireless card with the tab on the wireless-card slot.
- 2 Slide the wireless card at an angle into the wireless-card slot.
- **3** Connect the antenna cables to the wireless card.

The following table provides the antenna-cable color scheme for the wireless card supported by your computer.

#### Table 2. Antenna-cable color scheme

| Connectors on the wireless card | Antenna-cable color |
|---------------------------------|---------------------|
| Main (white triangle)           | White               |
| Auxiliary (black triangle)      | Black               |

**4** Align the screw hole on the wireless-card bracket with the screw hole on the wireless card and system board.

**5** Replace the screw (M2x3) that secures the wireless-card bracket to the wireless card and system board.

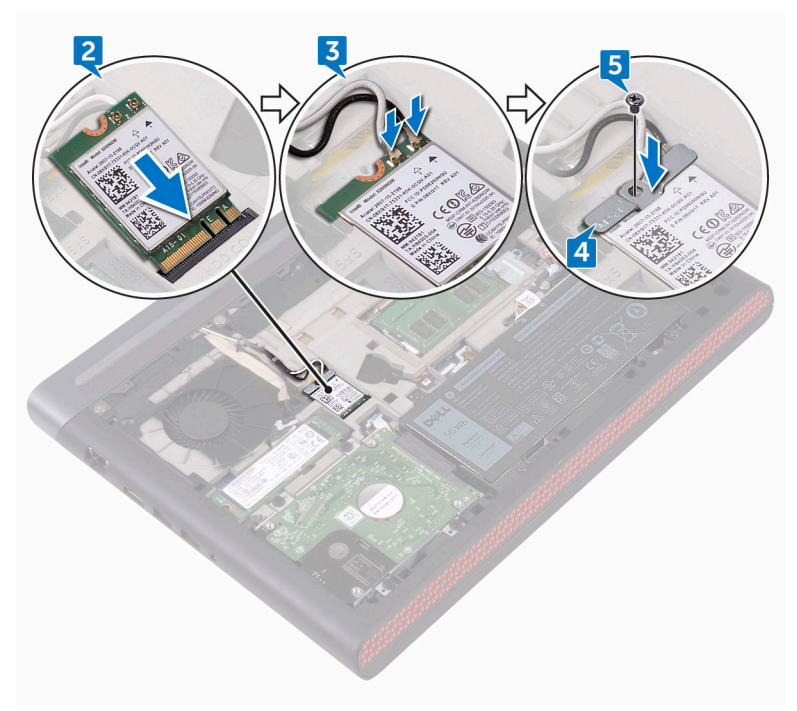

#### **Post-requisites**

Replace the base cover.
# Removing the coin-cell battery

WARNING: Before working inside your computer, read the safety information that shipped with your computer and follow the steps in <u>Before</u> working inside your computer. After working inside your computer, follow the instructions in <u>After working inside your computer</u>. For more safety best practices, see the Regulatory Compliance home page at <u>www.dell.com/</u>regulatory\_compliance.

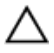

CAUTION: Removing the coin-cell battery resets the BIOS setup program's settings to default. It is recommended that you note the BIOS setup program's settings before removing the coin-cell battery.

#### Prerequisites

Remove the base cover.

## Procedure

1 Disconnect the coin-cell battery cable from the system board.

2 Peel off the coin-cell battery from the battery socket on the computer base.

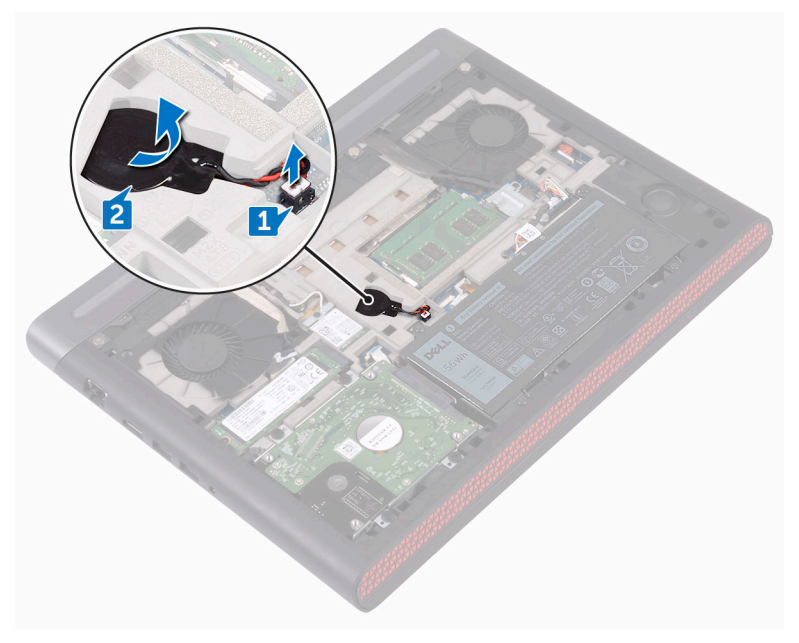

# Replacing the coin-cell battery

WARNING: Before working inside your computer, read the safety information that shipped with your computer and follow the steps in <u>Before</u> working inside your computer. After working inside your computer, follow the instructions in <u>After working inside your computer</u>. For more safety best practices, see the Regulatory Compliance home page at <u>www.dell.com/</u>regulatory\_compliance.

## Procedure

- 1 Adhere the coin-cell battery into the battery socket on the computer base.
- 2 Connect the coin-cell battery cable to the system board.

## **Post-requisites**

Replace the <u>base cover</u>.

# Removing the rear cover

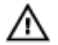

WARNING: Before working inside your computer, read the safety information that shipped with your computer and follow the steps in <u>Before</u> working inside your computer. After working inside your computer, follow the instructions in <u>After working inside your computer</u>. For more safety best practices, see the Regulatory Compliance home page at <u>www.dell.com/</u> regulatory\_compliance.

#### Prerequisites

Remove the base cover.

#### Procedure

1 Remove the four screws (M2x3 Big head) that secure the rear cover to the computer base.

2 Slide and remove the rear cover from the computer base.

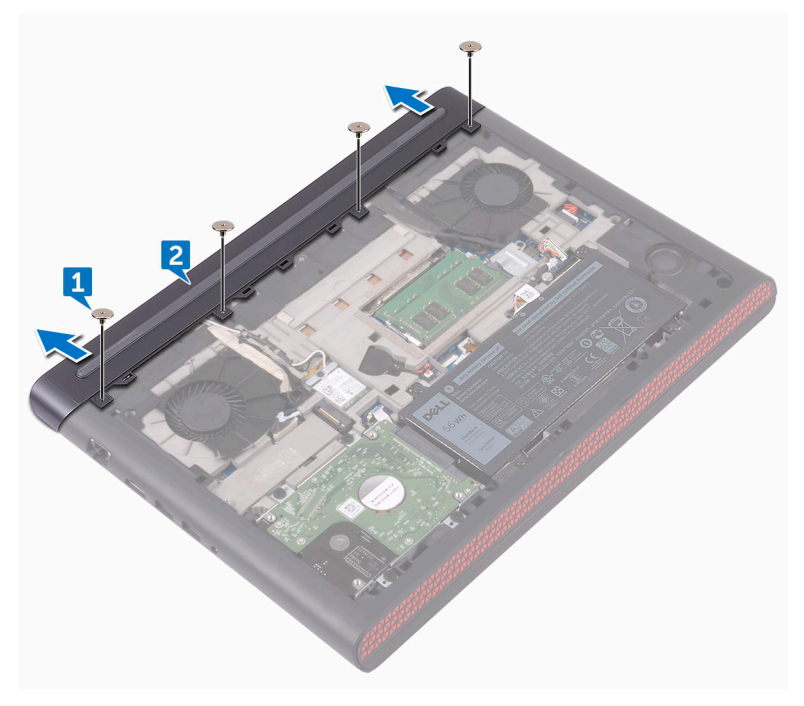

# Replacing the rear cover

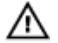

WARNING: Before working inside your computer, read the safety information that shipped with your computer and follow the steps in <u>Before</u> working inside your computer. After working inside your computer, follow the instructions in <u>After working inside your computer</u>. For more safety best practices, see the Regulatory Compliance home page at <u>www.dell.com/</u> regulatory\_compliance.

## Procedure

- 1 Slide the tabs on the rear cover into the slots on the computer base and snap the rear cover into place.
- **2** Align the screw holes on the rear cover with the screw holes on the computer base.
- **3** Replace the four screws (M2x3 Big head) that secure the rear cover to the computer base.

#### Post-requisites

Replace the base cover.

# Removing the palm rest and keyboard assembly

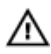

WARNING: Before working inside your computer, read the safety information that shipped with your computer and follow the steps in <u>Before</u> working inside your computer. After working inside your computer, follow the instructions in <u>After working inside your computer</u>. For more safety best practices, see the Regulatory Compliance home page at <u>www.dell.com/</u>regulatory\_compliance.

#### Prerequisites

- 1 Remove the <u>base cover</u>.
- 2 Remove the <u>battery</u>.

## Procedure

- 1 Open the latches and disconnect the touch-pad cable and keyboard-backlight cable from the system board.
- **2** Remove the 16 screws (M2.5x5) that secure the palm rest and keyboard assembly to the computer base.

**3** Remove the 2 screws (M2.5x8) that secure the palm rest and keyboard assembly to the computer base.

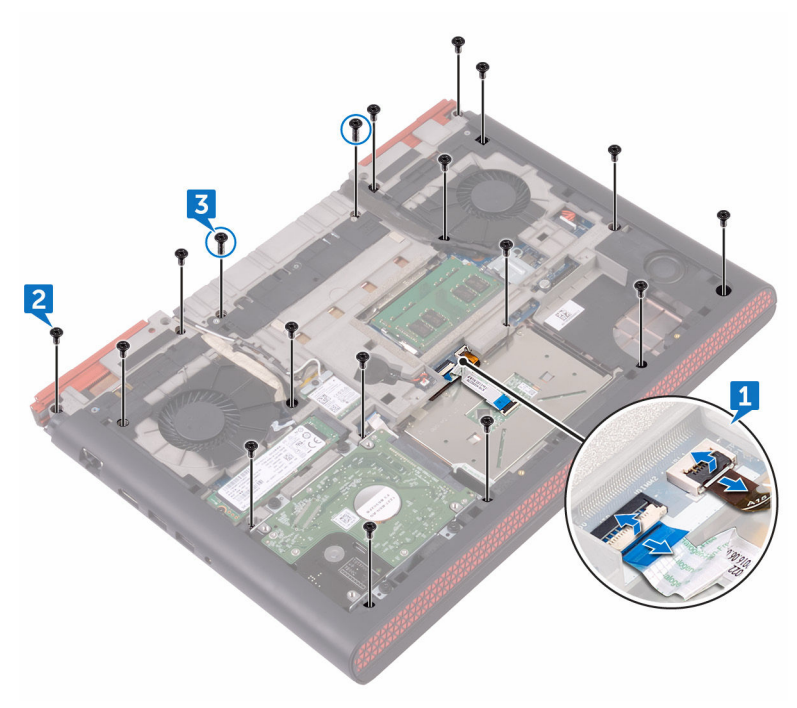

**4** Turn the computer over and open the display.

**5** Using a plastic scribe, pry and release the tabs on the palm rest and keyboard assembly from the slots on the computer base.

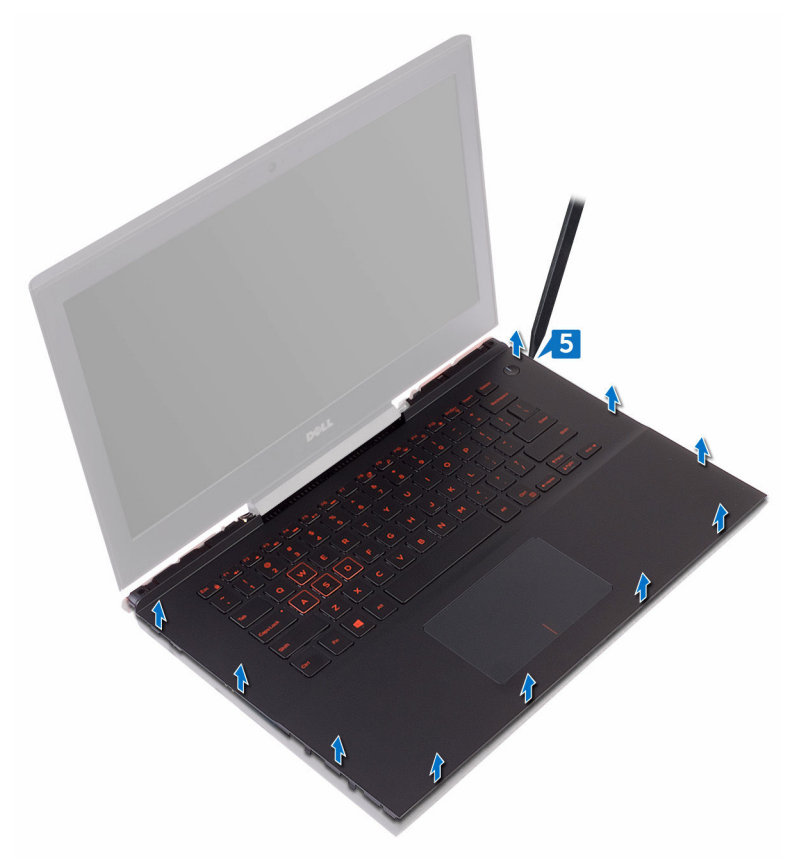

6 Lift the palm rest and keyboard assembly at an angle.

7 Open the latches and disconnect the keyboard cable and power-button board cable from the system board.

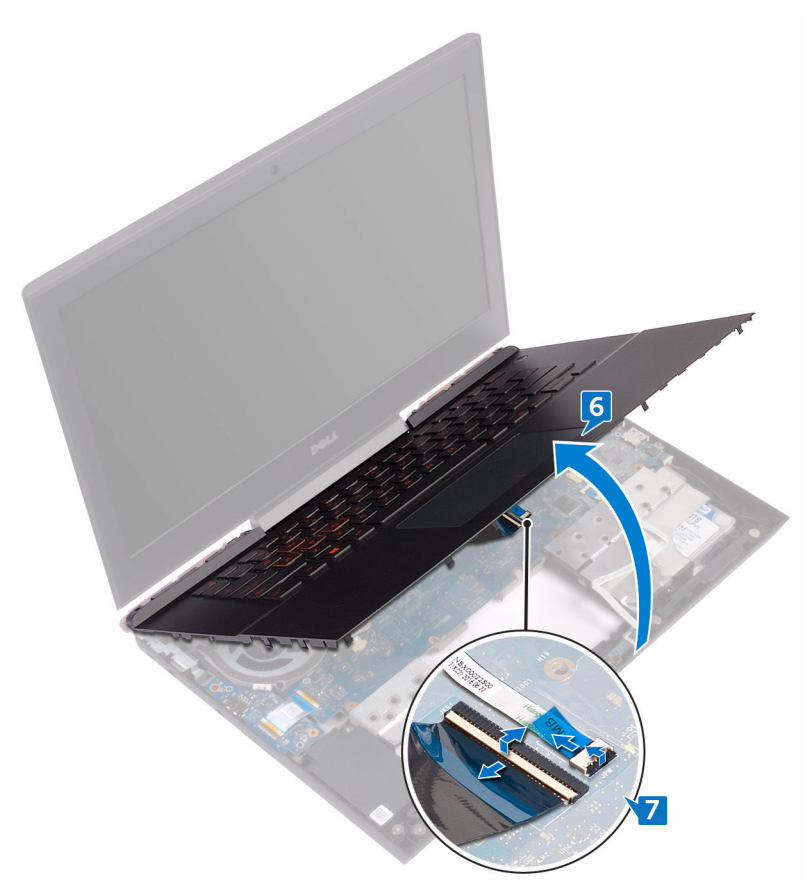

8 Lift the palm rest and keyboard assembly off the computer base.

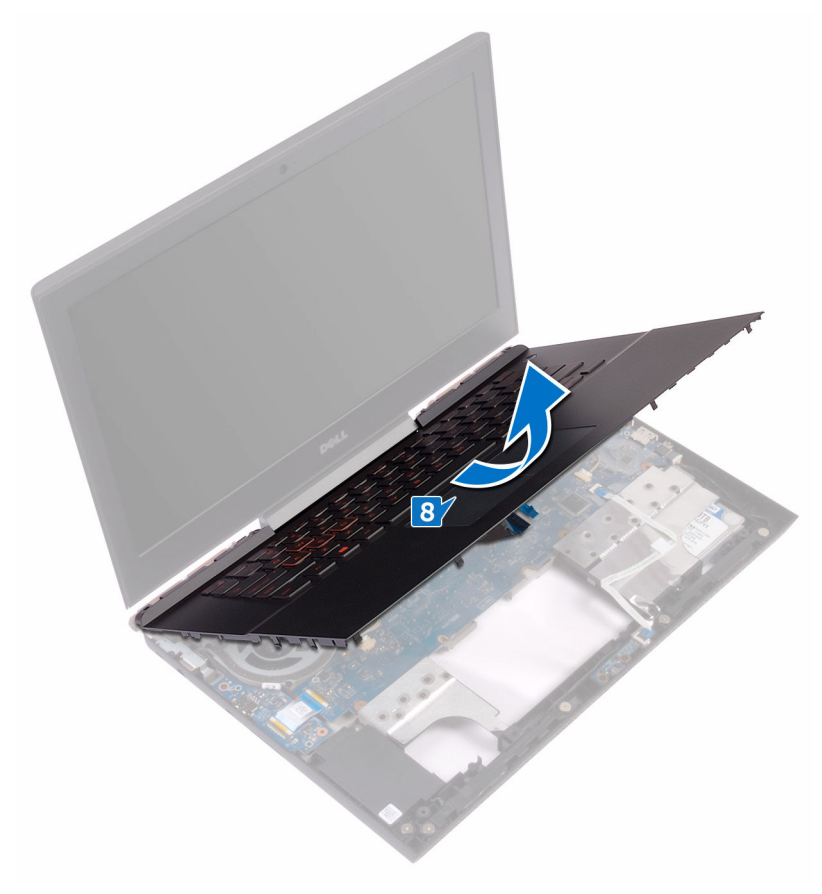

- **9** Remove the <u>touch pad</u>.
- **10** Remove the <u>power-button board</u>.

**11** After performing all the above steps, you are left with the palm rest and keyboard assembly.

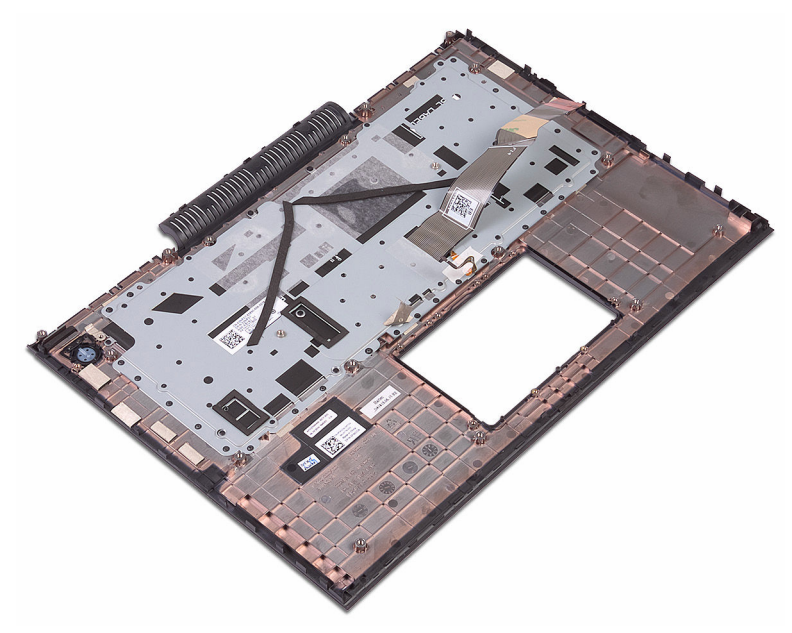

# Replacing the palm rest and keyboard assembly

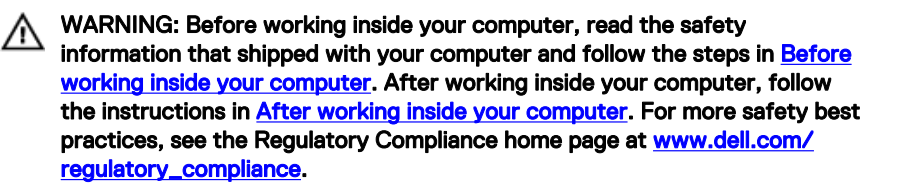

#### Procedure

- 1 Replace the power-button board
- 2 Replace the <u>touch pad</u>.
- **3** Align and place the palm rest and keyboard assembly on the computer base.
- **4** Slide the keyboard cable and power-button board cable into the connectors on the system board and close the latches to secure the cables.
- **5** Press down on the edges of the palm rest and keyboard assembly and snap it into place.
- 6 Close the display and turn over the computer.
- 7 Replace the 16 screws (M2.5x5) that secure the palm rest and keyboard assembly to the computer base.
- 8 Replace the 2 screws (M2.5x8) that secure the palm rest and keyboard assembly to the computer base.
- **9** Slide the touch-pad cable and keyboard-backlight cable into the connectors on the system board and close the latches to secure the cables.

- 1 Replace the <u>battery</u>.
- 2 Replace the <u>base cover</u>.

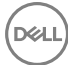

# Removing the I/O board

WARNING: Before working inside your computer, read the safety information that shipped with your computer and follow the steps in <u>Before</u> working inside your computer. After working inside your computer, follow the instructions in <u>After working inside your computer</u>. For more safety best practices, see the Regulatory Compliance home page at <u>www.dell.com/</u>regulatory\_compliance.

## Prerequisites

- 1 Remove the <u>base cover</u>.
- 2 Remove the <u>battery</u>.
- **3** Remove the <u>rear cover</u>.
- 4 Follow the procedure from step 1 to step 8 in "<u>Removing the palm rest and keyboard assembly</u>".

## Procedure

- 1 Open the latch and disconnect the I/O-board cable from the I/O board.
- 2 Remove the screw (M2x3) that secures the I/O board to the computer base.

**3** Lift the I/O board off the computer base.

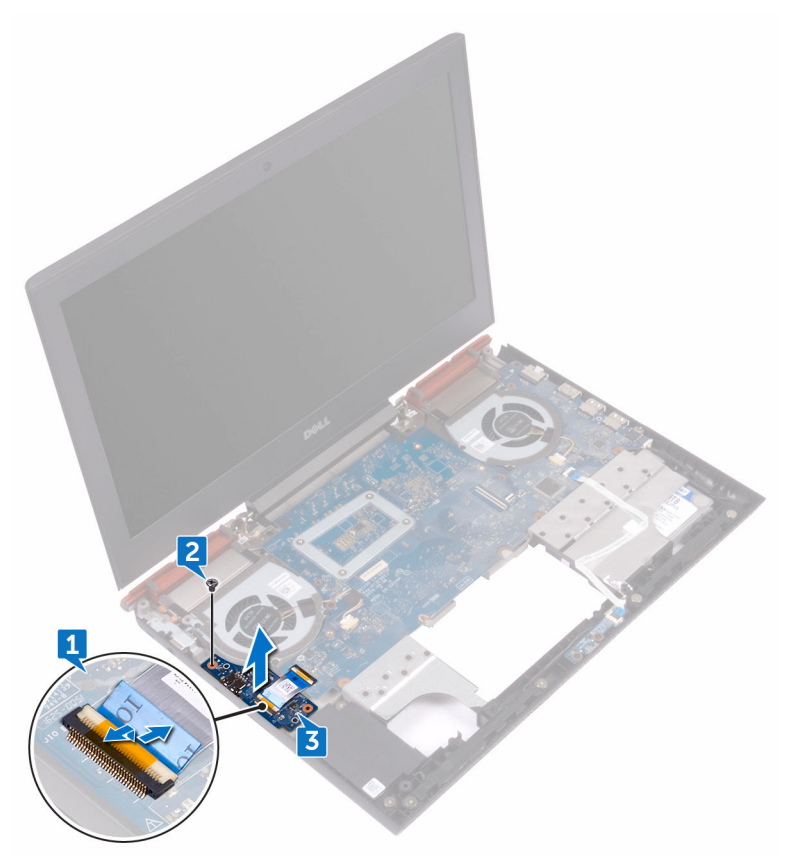

# Replacing the I/O board

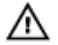

WARNING: Before working inside your computer, read the safety information that shipped with your computer and follow the steps in <u>Before</u> working inside your computer. After working inside your computer, follow the instructions in <u>After working inside your computer</u>. For more safety best practices, see the Regulatory Compliance home page at <u>www.dell.com/</u> regulatory\_compliance.

## Procedure

- 1 Align the screw hole on the I/O board with the screw hole on the computer base.
- 2 Replace the screw (M2x3) that secures the I/O board to the computer base.
- **3** Slide the I/O-board cable into the connector on the I/O board and close the latch to secure the cable.

- 1 Follow the procedure from step 3 to step 9 in "<u>Replacing the palm rest and keyboard assembly</u>".
- 2 Replace the <u>rear cover</u>.
- **3** Replace the <u>battery</u>.
- 4 Replace the <u>base cover</u>.

# Removing the fans

 $\mathbb{A}$ 

WARNING: Before working inside your computer, read the safety information that shipped with your computer and follow the steps in <u>Before</u> working inside your computer. After working inside your computer, follow the instructions in <u>After working inside your computer</u>. For more safety best practices, see the Regulatory Compliance home page at <u>www.dell.com/</u> regulatory\_compliance.

## Prerequisites

- 1 Remove the <u>base cover</u>.
- 2 Remove the <u>battery</u>.
- **3** Remove the <u>rear cover</u>.
- 4 Follow the procedure from step 1 to step 8 in "<u>Removing the palm rest and keyboard assembly</u>".

## Procedure

- 1 Disconnect the left-fan cable from the system board.
- 2 Peel off the tape that secures the left-fan cable to the system board.
- **3** Remove the three screws (M2x3) that secure the left fan to the computer base.

**4** Lift the left fan, along with its cable, off the computer base.

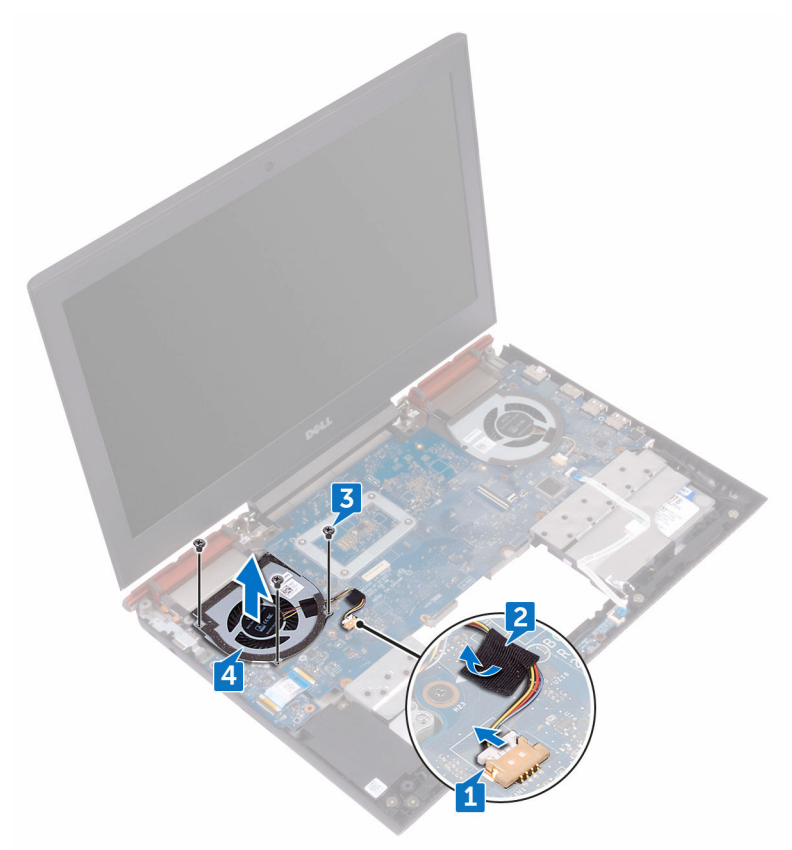

- **5** Disconnect the right-fan cable from the system board.
- 6 Remove the three screws (M2x3) that secure the right fan to the computer base.

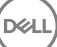

7 Lift the right fan, along with its cable, off the computer base.

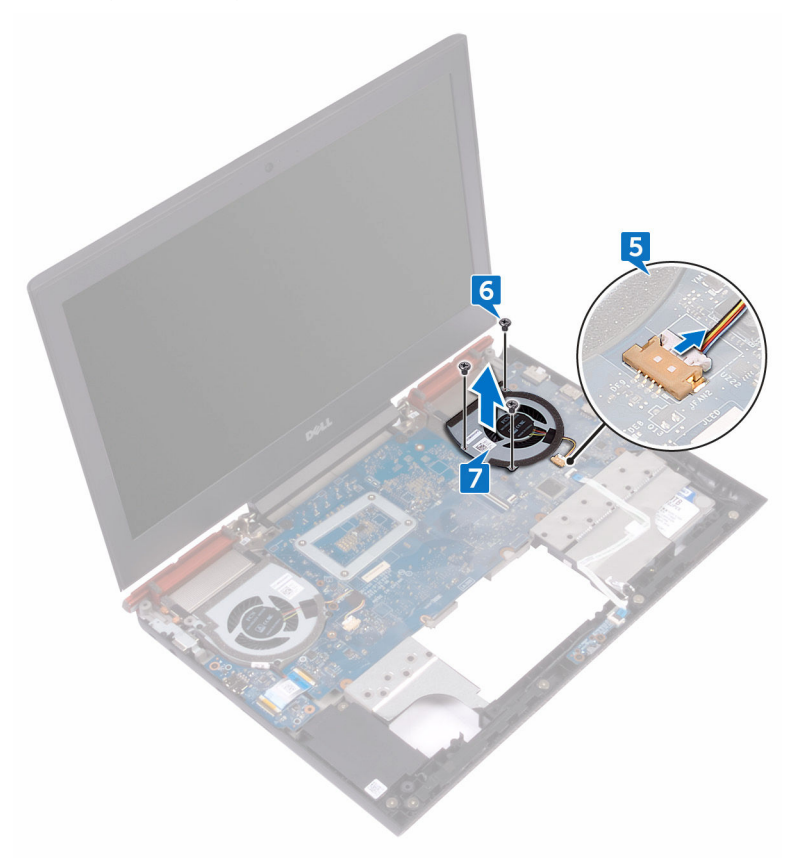

# Replacing the fans

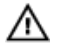

WARNING: Before working inside your computer, read the safety information that shipped with your computer and follow the steps in <u>Before</u> working inside your computer. After working inside your computer, follow the instructions in <u>After working inside your computer</u>. For more safety best practices, see the Regulatory Compliance home page at <u>www.dell.com/</u> regulatory\_compliance.

## Procedure

- 1 Align the screw holes on the left fan with the screw holes on the computer base.
- 2 Replace the three screws (M2x3) that secure the left fan to the computer base.
- **3** Connect the left-fan cable to the system board.
- 4 Adhere the tape that secures the left-fan cable to the system board.
- **5** Align the screw holes on the right fan with the screw holes on the computer base.
- 6 Replace the three screws (M2x3) that secure the right fan to the computer base.
- 7 Connect the right-fan cable to the system board.

- 1 Follow the procedure from step 3 to step 9 in "<u>Replacing the palm rest and keyboard assembly</u>".
- 2 Replace the <u>rear cover</u>.
- **3** Replace the <u>battery</u>.
- 4 Replace the <u>base cover</u>.

# Removing the power-adapter port

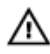

WARNING: Before working inside your computer, read the safety information that shipped with your computer and follow the steps in Before working inside your computer. After working inside your computer, follow the instructions in After working inside your computer. For more safety best practices, see the Regulatory Compliance home page at www.dell.com/ regulatory\_compliance.

#### Prerequisites

- 1 Remove the base cover.
- 2 Remove the battery.
- 3 Remove the rear cover.
- 4 Follow the procedure from step 1 to step 8 in "Removing the palm rest and keyboard assembly".

## Procedure

1 Disconnect the power-adapter port cable from the system board.

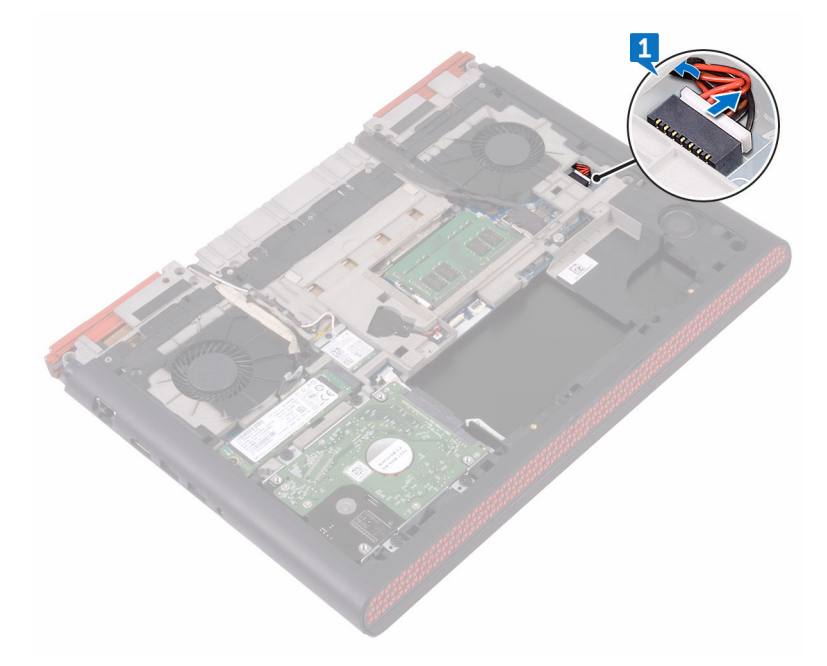

- 2 Turn over the computer and open the display.
- **3** Remove the power-adapter port cable from the routing guides on the computer base.
- **4** Remove the four screws (M2x3) that secure the power-adapter port bracket to the computer base.
- **5** Lift the power-adapter port bracket off the computer base.

6 Lift the power-adapter port, along with its cable, off the computer base.

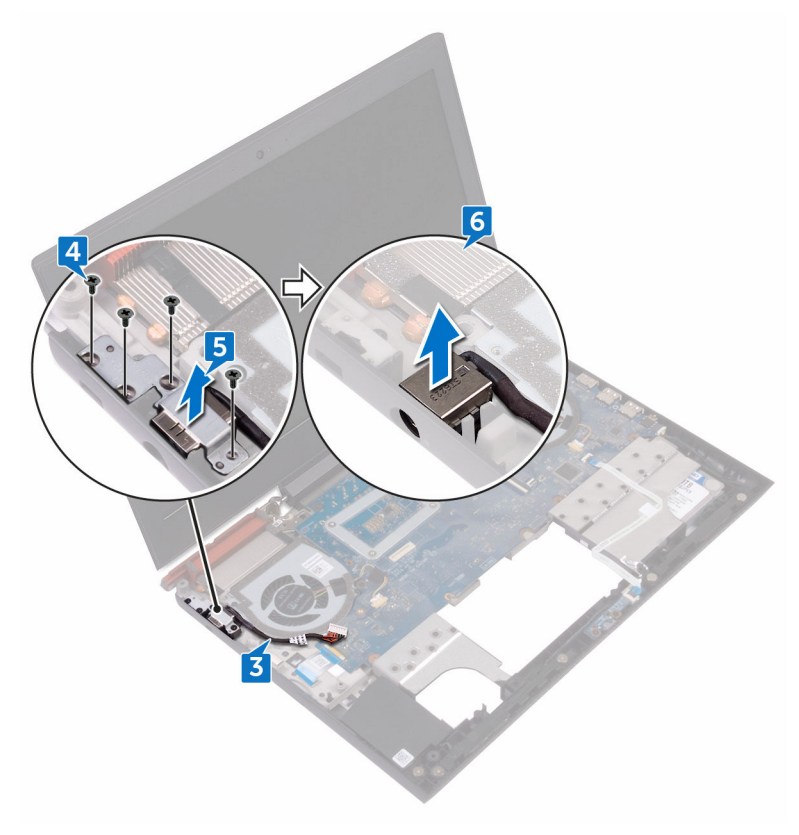

# Replacing the power-adapter port

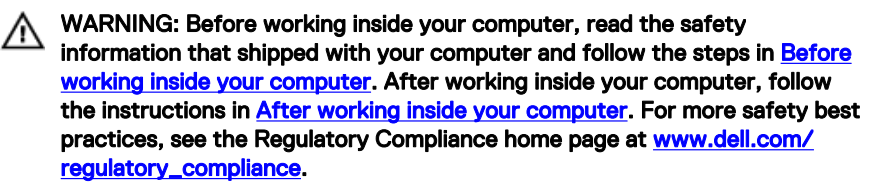

## Procedure

- 1 Place the power-adapter port into the slot on the computer base.
- **2** Align the screw hole on the power-adapter port bracket with the screw hole on the computer base.
- **3** Replace the four screws (M2x3) that secure the power-adapter port bracket to the computer base.
- **4** Route the power-adapter port cable through the routing guides on the computer base.
- **5** Close the display and turn it over.
- 6 Connect the power-adapter port cable to the system board.

- 1 Follow the procedure from step 3 to step 9 in "<u>Replacing the palm rest and keyboard assembly</u>".
- 2 Replace the <u>rear cover</u>.
- **3** Replace the <u>battery</u>.
- 4 Replace the <u>base cover</u>.

# Removing the status-light board

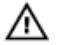

WARNING: Before working inside your computer, read the safety information that shipped with your computer and follow the steps in <u>Before</u> <u>working inside your computer</u>. After working inside your computer, follow the instructions in <u>After working inside your computer</u>. For more safety best practices, see the Regulatory Compliance home page at <u>www.dell.com/</u> <u>regulatory\_compliance</u>.

## Prerequisites

- 1 Remove the <u>base cover</u>.
- 2 Remove the <u>battery</u>.
- **3** Remove the <u>rear cover</u>.
- 4 Follow the procedure from step 1 to step 8 in "<u>Removing the palm rest and keyboard assembly</u>".

#### Procedure

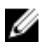

NOTE: The status-light board includes an LED indicator for power and battery-status light/hard-drive activity light.

- 1 Open the latch and disconnect the status-light board cable from the status-light board.
- 2 Remove the two screws (M2x3) that secure the status-light board to the computer base.

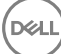

**3** Lift the status-light board off the computer base.

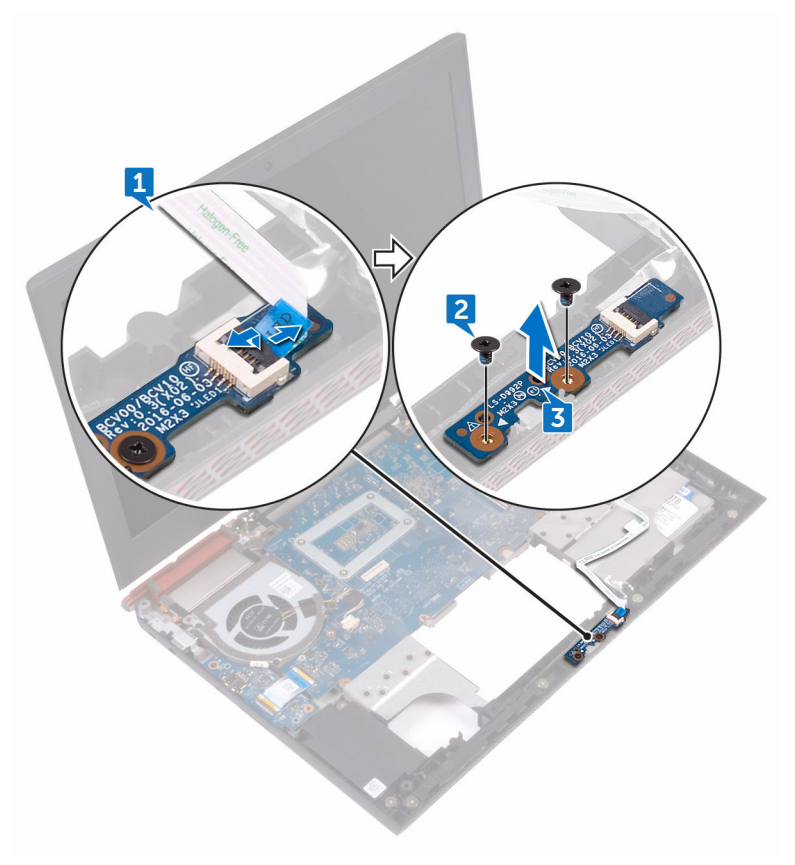

# Replacing the status-light board

 $\mathbb{A}$ 

WARNING: Before working inside your computer, read the safety information that shipped with your computer and follow the steps in <u>Before</u> <u>working inside your computer</u>. After working inside your computer, follow the instructions in <u>After working inside your computer</u>. For more safety best practices, see the Regulatory Compliance home page at <u>www.dell.com/</u> <u>regulatory\_compliance</u>.

## Procedure

- 1 Align the screw holes on the status-light board with the screw holes on the computer base.
- **2** Replace the two screws (M2x3) that secure the status-light board to the computer base.
- **3** Slide the status-light board cable into the connector on the status-light board and close the latch to secure the cable.

- 1 Follow the procedure from step 3 to step 9 in "<u>Replacing the palm rest and keyboard assembly</u>".
- 2 Replace the <u>rear cover</u>.
- **3** Replace the <u>battery</u>.
- 4 Replace the <u>base cover</u>.

# Removing the speakers

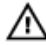

WARNING: Before working inside your computer, read the safety information that shipped with your computer and follow the steps in <u>Before</u> working inside your computer. After working inside your computer, follow the instructions in <u>After working inside your computer</u>. For more safety best practices, see the Regulatory Compliance home page at <u>www.dell.com/</u> regulatory\_compliance.

## Prerequisites

- 1 Remove the <u>base cover</u>.
- 2 Remove the <u>battery</u>.
- **3** Remove the <u>rear cover</u>.
- 4 Follow the procedure from step 1 to step 8 in "<u>Removing the palm rest and keyboard assembly</u>".
- **5** Remove the <u>status-light board</u>.

## Procedure

- 1 Disconnect the speaker cable from the system board.
- 2 Remove the speaker cable from the routing guides on the computer base.
- **3** Remove the six screws (M2x3 Big head) that secure the speakers to the computer base.
- 4 Note the position of the rubber grommets before lifting the speakers.

**5** Remove the speakers from the alignment posts and lift the speakers, along with the cable, off the computer base.

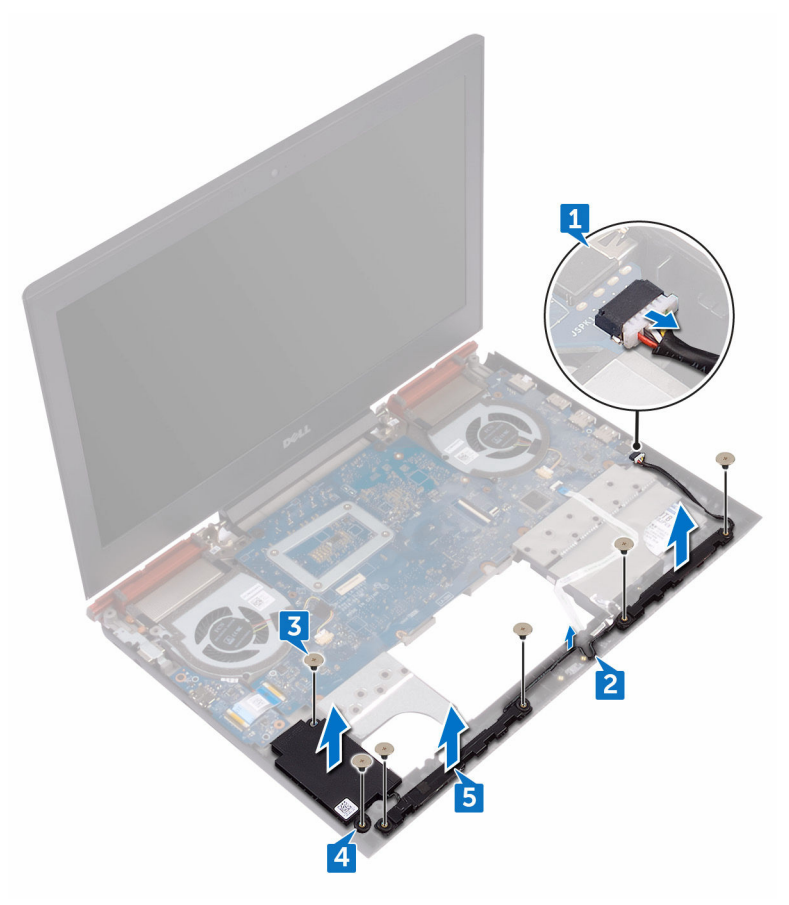

# Replacing the speakers

 $\mathbb{A}$ 

WARNING: Before working inside your computer, read the safety information that shipped with your computer and follow the steps in <u>Before</u> <u>working inside your computer</u>. After working inside your computer, follow the instructions in <u>After working inside your computer</u>. For more safety best practices, see the Regulatory Compliance home page at <u>www.dell.com/</u> <u>regulatory\_compliance</u>.

## Procedure

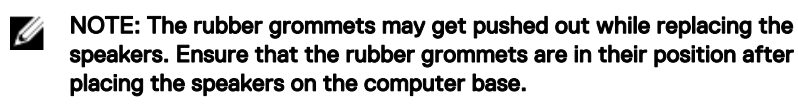

- 1 Using the alignment posts, place the speakers on the computer base.
- 2 Route the speaker cable through the routing guides on the computer base.
- **3** Replace the six screws (M2x3 Big head) that secure the speakers to the computer base.
- 4 Connect the speaker cable to the system board.

- 1 Replace the <u>status-light board</u>.
- 2 Follow the procedure from step 3 to step 9 in "<u>Replacing the palm rest and keyboard assembly</u>".
- **3** Replace the <u>rear cover</u>.
- 4 Replace the <u>battery</u>.
- **5** Replace the <u>base cover</u>.

# Removing the power-button board

WARNING: Before working inside your computer, read the safety information that shipped with your computer and follow the steps in Before working inside your computer. After working inside your computer, follow the instructions in After working inside your computer. For more safety best practices, see the Regulatory Compliance home page at www.dell.com/ regulatory\_compliance.

## Prerequisites

- 1 Remove the base cover.
- 2 Remove the battery.
- 3 Remove the rear cover.
- 4 Follow the procedure from step 1 to step 8 in "Removing the palm rest and keyboard assembly".

#### **Procedure**

1 Remove the two screws (M2x2.5) that secure the power-button board to the palm rest and keyboard assembly.

67

2 Lift the power-button board, along with the cable, off the palm rest and keyboard assembly.

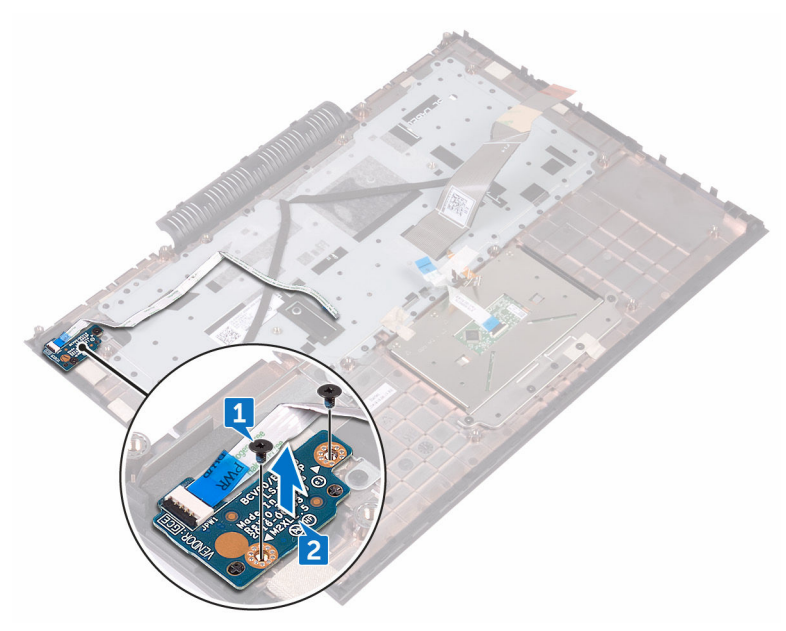

# Replacing the power-button board

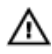

WARNING: Before working inside your computer, read the safety information that shipped with your computer and follow the steps in <u>Before</u> working inside your computer. After working inside your computer, follow the instructions in <u>After working inside your computer</u>. For more safety best practices, see the Regulatory Compliance home page at <u>www.dell.com/</u> regulatory\_compliance.

## Procedure

- 1 Align the screw holes on the power-button board with the screw holes on the palm rest and keyboard assembly.
- 2 Replace the two screws (M2x2.5) that secure the power-button board to the palm rest and keyboard assembly.

- 1 Follow the procedure from step 3 to step 9 in "<u>Replacing the palm rest and keyboard assembly</u>".
- 2 Replace the <u>rear cover</u>.
- **3** Replace the <u>battery</u>.
- 4 Replace the <u>base cover</u>.

# Removing the touch pad

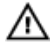

WARNING: Before working inside your computer, read the safety information that shipped with your computer and follow the steps in <u>Before</u> working inside your computer. After working inside your computer, follow the instructions in <u>After working inside your computer</u>. For more safety best practices, see the Regulatory Compliance home page at <u>www.dell.com/</u> regulatory\_compliance.

## Prerequisites

- 1 Remove the <u>base cover</u>.
- 2 Remove the <u>battery</u>.
- **3** Remove the <u>rear cover</u>.
- 4 Follow the procedure from step 1 to step 8 in "<u>Removing the palm rest and keyboard assembly</u>".

## Procedure

70

- 1 Peel off the tape that secures the touch pad to the palm rest and keyboard assembly.
- 2 Remove the four screws (M2x2) that secure the touch pad to the palm rest and keyboard assembly.

**3** Lift the touch pad, along with the cable, at an angle from under the touch-pad bracket off the palm rest and keyboard assembly.

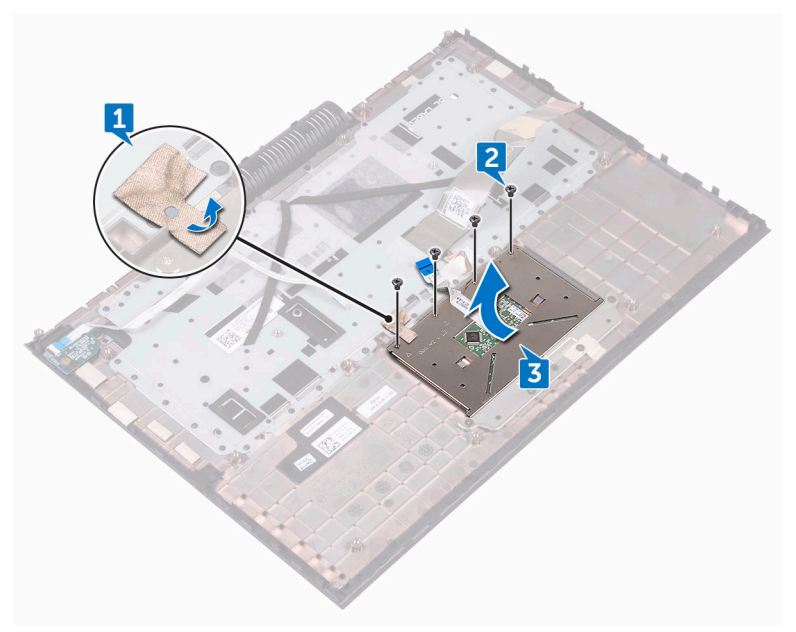

# Replacing the touch pad

 $\mathbb{A}$ 

WARNING: Before working inside your computer, read the safety information that shipped with your computer and follow the steps in <u>Before</u> working inside your computer. After working inside your computer, follow the instructions in <u>After working inside your computer</u>. For more safety best practices, see the Regulatory Compliance home page at <u>www.dell.com/</u> <u>regulatory\_compliance</u>.

## Procedure

1 Slide the touch pad under the touch-pad bracket.

NOTE: Ensure that the touch pad is aligned with the guides available on the palm rest and keyboard assembly, and the gap on either sides of the touch pad is equal.

- **2** Align the screw holes on the touch pad with the screw holes on the palm rest and keyboard assembly.
- **3** Replace the four screws (M2x2) that secure the touch pad to the palm rest and keyboard assembly.
- **4** Adhere the tape that secures the touch pad to the palm rest and keyboard assembly.

- 1 Follow the procedure from step 3 to step 9 in "<u>Replacing the palm rest and keyboard assembly</u>".
- 2 Replace the <u>rear cover</u>.
- **3** Replace the <u>battery</u>.
- 4 Replace the <u>base cover</u>.

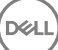
## Removing the system board

WARNING: Before working inside your computer, read the safety information that shipped with your computer and follow the steps in <u>Before</u> working inside your computer. After working inside your computer, follow the instructions in <u>After working inside your computer</u>. For more safety best practices, see the Regulatory Compliance home page at <u>www.dell.com/</u> regulatory\_compliance.

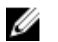

NOTE: Your computer's Service Tag is stored in the system board. You must enter the Service Tag in the BIOS setup program after you replace the system board.

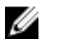

NOTE: Replacing the system board removes any changes you have made to the BIOS using the BIOS setup program. You must make the appropriate changes again after you replace the system board.

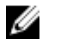

NOTE: Before disconnecting the cables from the system board, note the location of the connectors so that you can reconnect the cables correctly after you replace the system board.

#### Prerequisites

- 1 Remove the <u>base cover</u>.
- 2 Remove the <u>battery</u>.
- **3** Remove the <u>rear cover</u>.
- 4 Follow the procedure from step 1 to step 8 in "<u>Removing the palm rest and</u> <u>keyboard assembly</u>".

#### Procedure

- 1 Remove the screw (M2x3) that secures the display-cable bracket to the system board.
- 2 Lift the display-cable bracket off the system board.
- **3** Using the pull-tab, disconnect the display cable from the system board.
- **4** Disconnect the power-adapter port cable from the system board.
- **5** Disconnect the coin-cell battery cable from the system board.

- **6** Using the pull-tab, disconnect the hard-drive cable from the system board.
- 7 Using the pull-tab, disconnect the camera cable from the system board.

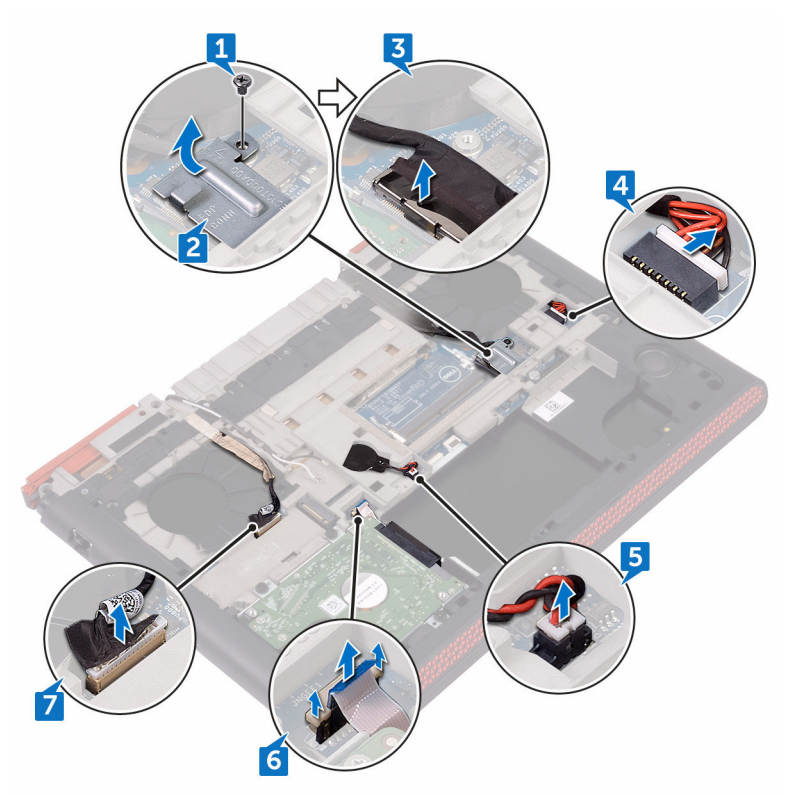

- 8 Turn the computer over and open the display as far as possible.
- **9** Disconnect the speaker cable from the system board.
- **10** Open the latch and disconnect the status-light board cable from the system board.

**11** Open the latch and disconnect the I/O-board cable from the system board.

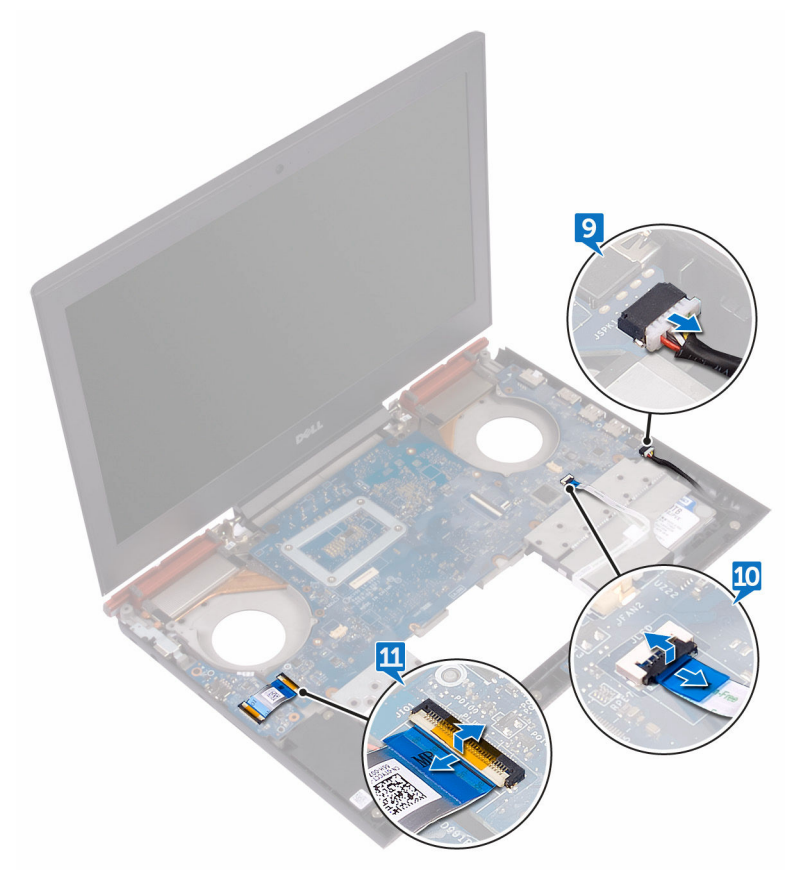

**12** Remove the two screws (M2x3) that secure the system board to the computer base.

**13** Lift the system board off the computer base.

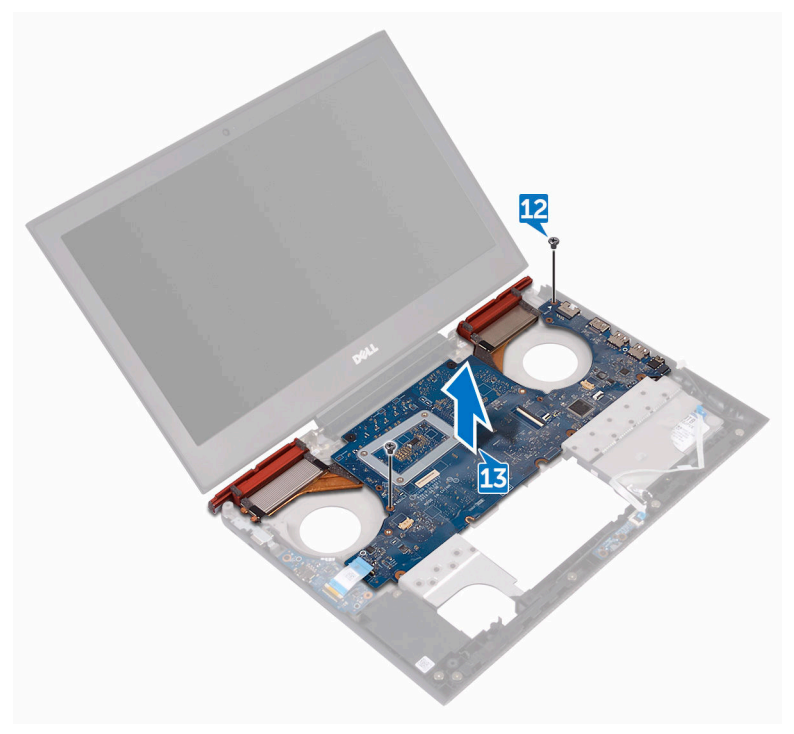

**14** Remove the <u>heat sink</u>.

## Replacing the system board

WARNING: Before working inside your computer, read the safety information that shipped with your computer and follow the steps in <u>Before</u> working inside your computer. After working inside your computer, follow the instructions in <u>After working inside your computer</u>. For more safety best practices, see the Regulatory Compliance home page at <u>www.dell.com/</u>regulatory\_compliance.

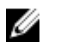

NOTE: Your computer's Service Tag is stored in the system board. You must enter the Service Tag in the BIOS setup program after you replace the system board.

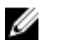

NOTE: Replacing the system board removes any changes you have made to the BIOS using the BIOS setup program. You must make the appropriate changes again after you replace the system board.

#### Procedure

- 1 Replace the <u>heat sink</u>.
- 2 Slide the ports on the system board into the slots on the computer base and align the screw holes on the system board with the screw holes on the computer base.
- **3** Replace the two screws (M2x3) that secure the system board to the computer base.
- 4 Slide the I/O-board cable and status-light board cable into their respective connectors on the system board and close the latches to secure the cables.
- **5** Connect the speaker cable to the system board.
- 6 Close the display and turn the computer over.
- 7 Connect the camera cable, hard-drive cable, coin-cell battery cable, poweradapter port cable, and display cable to the system board.
- 8 Align the screw hole on the display-cable bracket with the screw hole on the system board.
- **9** Replace the screw (M2x3) that secures the display-cable bracket to the system board.

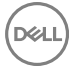

#### **Post-requisites**

- 1 Follow the procedure from step 3 to step 9 in "<u>Replacing the palm rest and keyboard assembly</u>".
- 2 Replace the <u>rear cover</u>.
- **3** Replace the <u>battery</u>.
- 4 Replace the <u>base cover</u>.

## Entering the Service Tag in the BIOS setup program

- 1 Turn on or restart your computer.
- 2 Press F2 when the Dell logo is displayed to enter the BIOS setup program.
- **3** Navigate to the **Main** tab and enter the Service Tag in the **Service Tag Input** field.

### Removing the heat sink

WARNING: Before working inside your computer, read the safety information that shipped with your computer and follow the steps in <u>Before</u> working inside your computer. After working inside your computer, follow the instructions in <u>After working inside your computer</u>. For more safety best practices, see the Regulatory Compliance home page at <u>www.dell.com/</u> regulatory\_compliance.

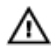

WARNING: The heat sink may become hot during normal operation. Allow sufficient time for the heat sink to cool before you touch it.

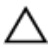

CAUTION: For maximum cooling of the processor, do not touch the heat transfer areas on the heat sink. The oils in your skin can reduce the heat transfer capability of the thermal grease.

#### Prerequisites

- 1 Remove the <u>base cover</u>.
- 2 Remove the <u>battery</u>.
- **3** Remove the <u>memory modules</u>.
- **4** Remove the <u>solid-state drive</u>.
- **5** Remove the <u>wireless card</u>.
- 6 Remove the <u>rear cover</u>.
- 7 Follow the procedure from step 1 to step 8 in "<u>Removing the palm rest and</u> <u>keyboard assembly</u>".
- 8 Remove the <u>fans</u>.
- 9 Remove the system board.

#### Procedure

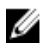

#### NOTE: The appearance of the heat sink on your computer may differ from the image shown in this chapter.

1 In sequential order (indicated on the heat-sink), remove the six screws (M2x3) that secure the heat sink to the system board.

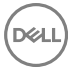

2 Lift the heat sink off the system board.

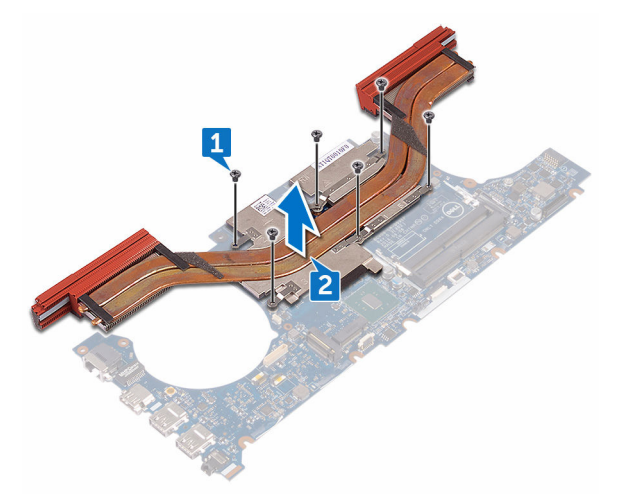

## Replacing the heat sink

WARNING: Before working inside your computer, read the safety information that shipped with your computer and follow the steps in <u>Before</u> working inside your computer. After working inside your computer, follow the instructions in <u>After working inside your computer</u>. For more safety best practices, see the Regulatory Compliance home page at <u>www.dell.com/</u>regulatory\_compliance.

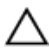

CAUTION: Incorrect alignment of the heat sink can damage the system board and processor.

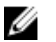

NOTE: The original thermal grease can be reused if the original system board and heat sink are reinstalled together. If either the system board or the heat sink is replaced, use the thermal pad provided in the kit to ensure that thermal conductivity is achieved.

#### Procedure

- 1 Align the screw holes on the heat sink with the screw holes on the system board.
- 2 In sequential order (indicated on the heat-sink), replace the six screws (M2x3) that secure the heat sink to the system board.

- 1 Replace the <u>system board</u>.
- 2 Replace the <u>fans</u>.
- **3** Follow the procedure from step 3 to step 9 in "<u>Replacing the palm rest and keyboard assembly</u>".
- **4** Replace the <u>rear cover</u>.
- **5** Replace the <u>wireless card</u>.
- 6 Replace the <u>solid-state drive</u>.
- 7 Replace the <u>memory modules</u>.
- 8 Replace the <u>battery</u>.
- 9 Replace the <u>base cover</u>.

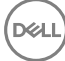

## Removing the display assembly

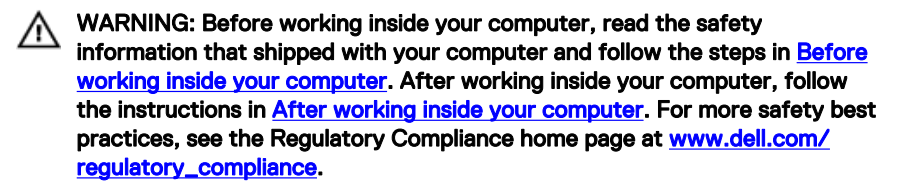

#### Prerequisites

- 1 Remove the <u>base cover</u>.
- 2 Remove the <u>battery</u>.
- **3** Remove the <u>rear cover</u>.
- 4 Follow the procedure from step 1 to step 8 in "<u>Removing the palm rest and keyboard assembly</u>".

#### Procedure

- 1 Using the pull-tab, disconnect the camera cable from the system board.
- 2 Peel off the camera cable from the computer base.
- **3** Remove the antenna cables from the routing guides on the computer base.
- **4** Remove the screw (M2x3) that secures the display-cable bracket to the system board.
- **5** Lift the display-cable bracket off the system board.
- 6 Using the pull-tab, disconnect the display cable from the system board.

7 Peel off the display cable from the computer base.

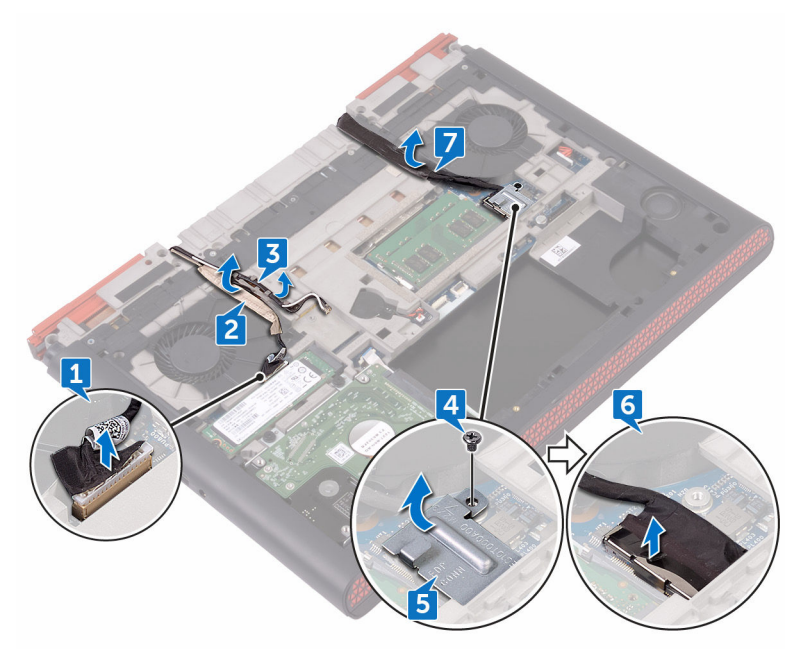

8 Remove the two screws (M2x3) that secure the display assembly to the computer base.

Del

**9** Remove the two screws (M2.5x5) that secure the display assembly to the computer base.

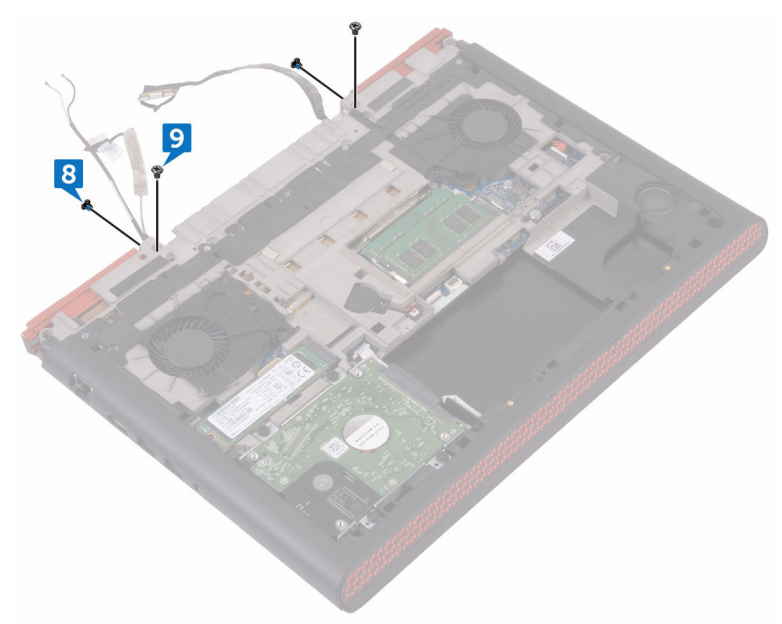

- **10** Turn the computer over and open the display.
- **11** Remove the two screws (M2.5x5) that secure the display assembly to the computer base.

**12** Lift the display assembly off the computer base.

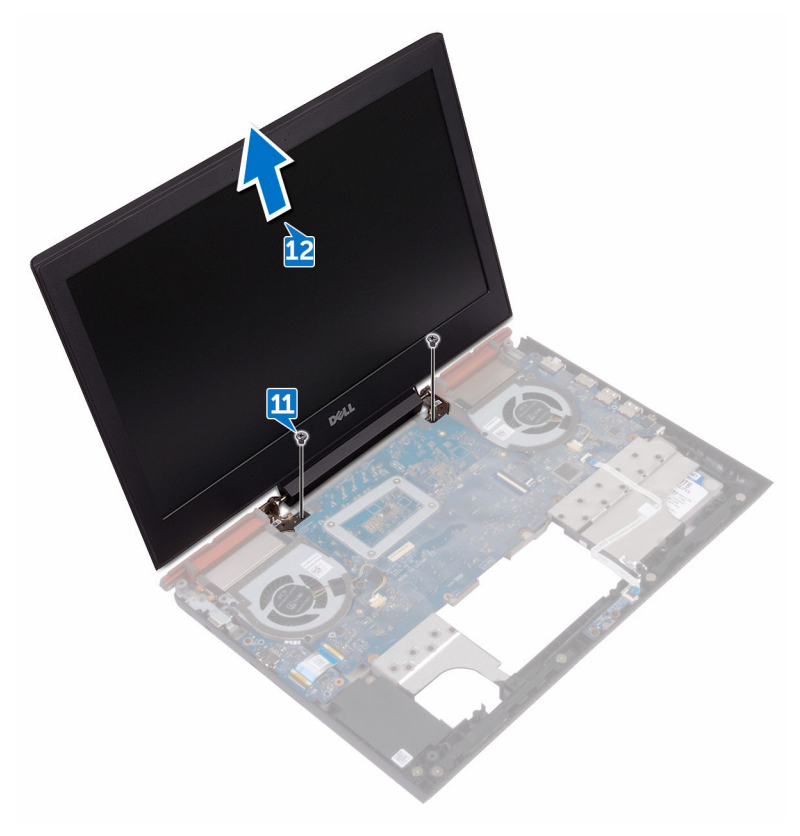

## Replacing the display assembly

WARNING: Before working inside your computer, read the safety information that shipped with your computer and follow the steps in <u>Before</u> working inside your computer. After working inside your computer, follow the instructions in <u>After working inside your computer</u>. For more safety best practices, see the Regulatory Compliance home page at <u>www.dell.com/</u>regulatory\_compliance.

#### Procedure

- 1 Align the screw holes on the display assembly with the screw holes on the computer base.
- **2** Replace the two screws (M2.5x5) that secure the display assembly to the computer base.
- **3** Close the display and turn the computer over.
- **4** Replace the two screws (M2.5x5) that secure the display assembly to the computer base.
- **5** Replace the two screws (M2x3) that secure the display assembly to the computer base.
- 6 Adhere the display cable and the camera cable to the computer base.
- 7 Route the antenna cables through the routing guides on the computer base.
- 8 Connect the display cable and camera cable to the system board.
- **9** Align the screw hole on the display-cable bracket with the screw hole on the system board.
- **10** Replace the screw (M2x3) that secures the display cable bracket to the system board.

- 1 Follow the procedure from step 3 to step 9 in "<u>Replacing the palm rest and keyboard assembly</u>".
- 2 Replace the <u>rear cover</u>.
- **3** Replace the <u>battery</u>.

**4** Replace the <u>base cover</u>.

## Removing the display bezel

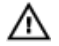

WARNING: Before working inside your computer, read the safety information that shipped with your computer and follow the steps in <u>Before</u> <u>working inside your computer</u>. After working inside your computer, follow the instructions in <u>After working inside your computer</u>. For more safety best practices, see the Regulatory Compliance home page at <u>www.dell.com/</u> <u>regulatory\_compliance</u>.

#### Prerequisites

- 1 Remove the <u>base cover</u>.
- 2 Remove the <u>battery</u>.
- **3** Remove the <u>wireless card</u>.
- **4** Remove the <u>rear cover</u>.
- 5 Follow the procedure from step 1 to step 7 in "<u>Removing the palm rest and keyboard assembly</u>".
- 6 Remove the <u>display assembly</u>.

#### Procedure

1 Using your fingertips, carefully pry up the outside edges of the display bezel.

88

2 Lift the display bezel off the display back-cover and antenna assembly.

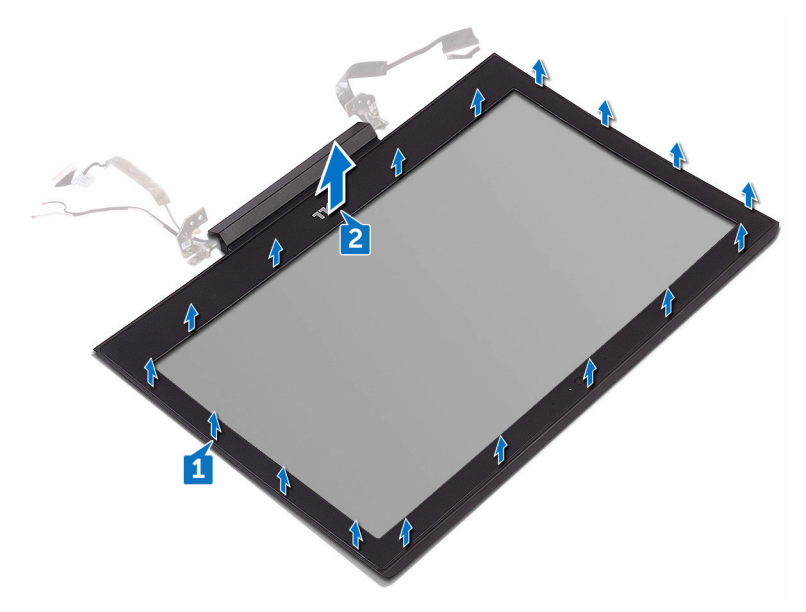

## Replacing the display bezel

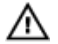

WARNING: Before working inside your computer, read the safety information that shipped with your computer and follow the steps in <u>Before</u> working inside your computer. After working inside your computer, follow the instructions in <u>After working inside your computer</u>. For more safety best practices, see the Regulatory Compliance home page at <u>www.dell.com/</u> regulatory\_compliance.

#### Procedure

Align the display bezel with the display back-cover and antenna assembly, and gently snap the display bezel into place.

- 1 Replace the <u>display assembly</u>.
- 2 Follow the procedure from step 3 to step 9 in "<u>Replacing the palm rest and keyboard assembly</u>".
- **3** Replace the <u>rear cover</u>.
- 4 Replace the <u>wireless card</u>.
- **5** Replace the <u>battery</u>.
- 6 Replace the <u>base cover</u>.

## Removing the display hinges

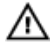

WARNING: Before working inside your computer, read the safety information that shipped with your computer and follow the steps in <u>Before</u> <u>working inside your computer</u>. After working inside your computer, follow the instructions in <u>After working inside your computer</u>. For more safety best practices, see the Regulatory Compliance home page at <u>www.dell.com/</u> <u>regulatory\_compliance</u>.

#### Prerequisites

- 1 Remove the <u>base cover</u>.
- 2 Remove the <u>battery</u>.
- **3** Remove the <u>wireless card</u>.
- **4** Remove the <u>rear cover</u>.
- 5 Follow the procedure from step 1 to step 8 in "<u>Removing the palm rest and keyboard assembly</u>".
- 6 Remove the <u>display assembly</u>.
- 7 Remove the <u>display bezel</u>.

#### Procedure

1 Remove the eight screws (M2.5x2.5) that secure the display hinge to the display back-cover and antenna assembly.

2 Lift the display hinges off the display back-cover and antenna assembly.

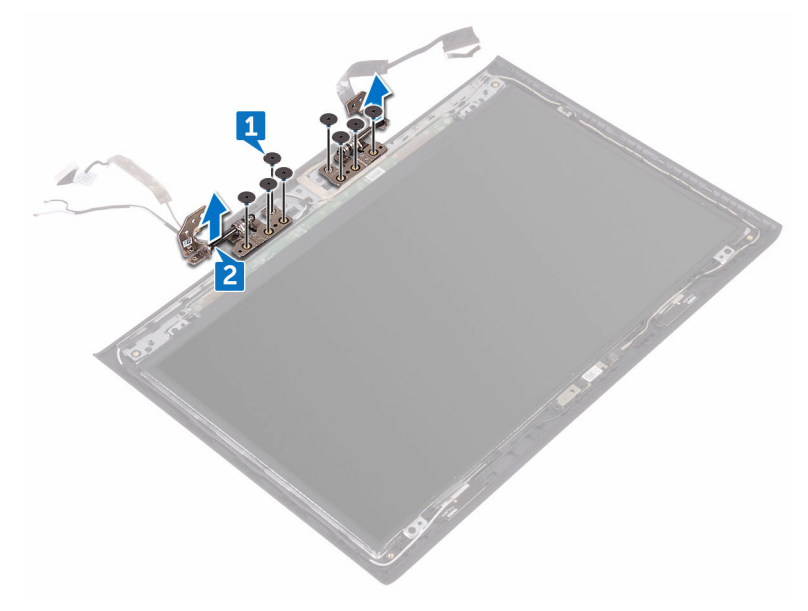

## Replacing the display hinges

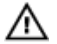

WARNING: Before working inside your computer, read the safety information that shipped with your computer and follow the steps in <u>Before</u> working inside your computer. After working inside your computer, follow the instructions in <u>After working inside your computer</u>. For more safety best practices, see the Regulatory Compliance home page at <u>www.dell.com/</u> regulatory\_compliance.

#### Procedure

- 1 Align the screw holes on the display hinges with the screw holes on the display back-cover and antenna assembly.
- 2 Replace the eight screws (M2.5x2.5) that secure the display hinges to the display back-cover and antenna assembly.

- 1 Replace the <u>display bezel</u>.
- 2 Replace the <u>display assembly</u>.
- **3** Follow the procedure from step 3 to step 9 in "<u>Replacing the palm rest and keyboard assembly</u>".
- **4** Replace the <u>rear cover</u>.
- **5** Replace the <u>wireless card</u>.
- 6 Replace the <u>battery</u>.
- 7 Replace the <u>base cover</u>.

## Removing the display panel

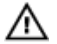

WARNING: Before working inside your computer, read the safety information that shipped with your computer and follow the steps in <u>Before</u> working inside your computer. After working inside your computer, follow the instructions in <u>After working inside your computer</u>. For more safety best practices, see the Regulatory Compliance home page at <u>www.dell.com/</u> <u>regulatory\_compliance</u>.

#### Prerequisites

- 1 Remove the <u>base cover</u>.
- 2 Remove the <u>battery</u>.
- **3** Remove the <u>wireless card</u>.
- **4** Remove the <u>rear cover</u>.
- 5 Follow the procedure from step 1 to step 8 in "<u>Removing the palm rest and keyboard assembly</u>".
- 6 Remove the <u>display assembly</u>.
- 7 Remove the <u>display bezel</u>.
- 8 Remove the <u>display hinges</u>.

#### Procedure

1 Remove the four screws (M2x3) that secure the display panel to the display back-cover and antenna assembly.

2 Gently lift the display panel and turn it over.

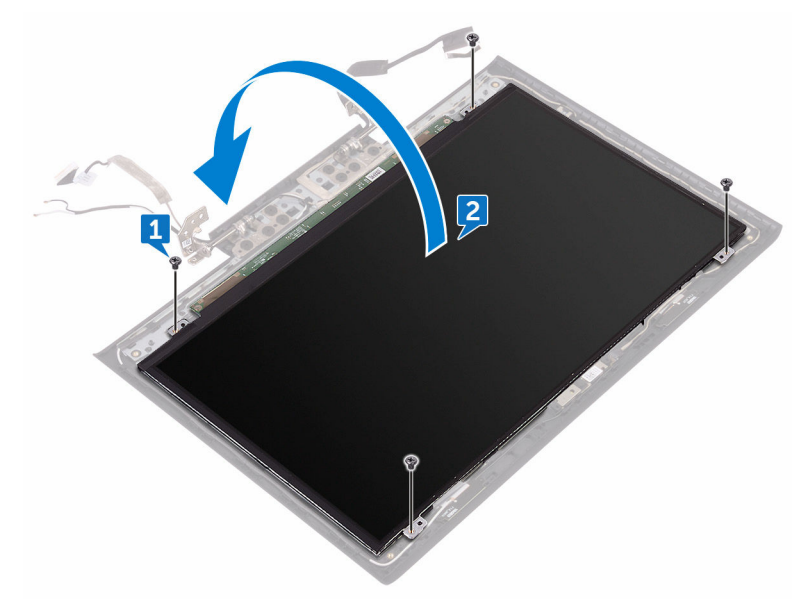

**3** Peel off the tape that secures the display cable to display panel.

4 Open the latch and disconnect the display cable from the display panel.

5 Lift the display panel away from the display back-cover and antenna assembly.

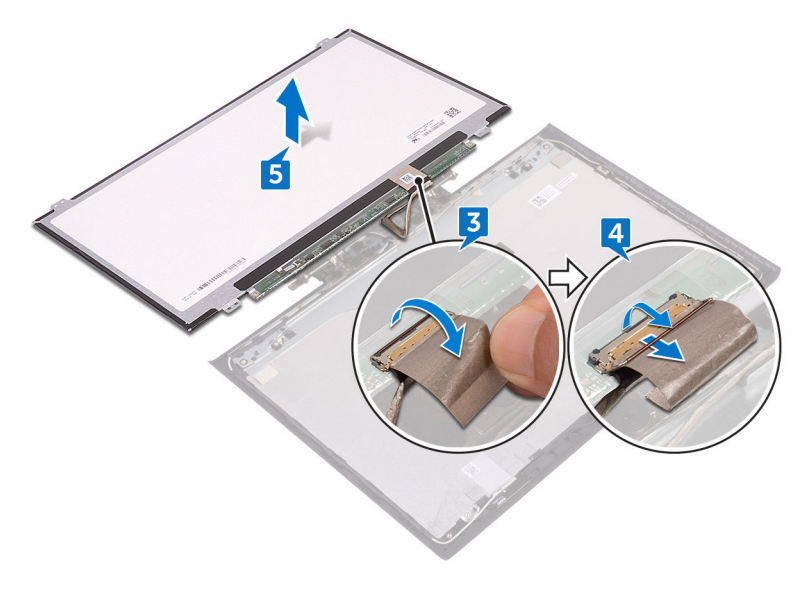

## Replacing the display panel

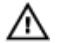

WARNING: Before working inside your computer, read the safety information that shipped with your computer and follow the steps in <u>Before</u> working inside your computer. After working inside your computer, follow the instructions in <u>After working inside your computer</u>. For more safety best practices, see the Regulatory Compliance home page at <u>www.dell.com/</u> regulatory\_compliance.

#### Procedure

- 1 Slide the display cable into the connector on the display panel and close the latch to secure the cable.
- 2 Adhere the tape that secures the display cable to the display panel.
- **3** Turn the display panel over and gently place it on the display back-cover and antenna assembly.
- **4** Align the screw holes on the display panel with the screw holes on the display back-cover and antenna assembly.
- **5** Replace the four screws (M2x3) that secure the display panel to the display back-cover and antenna assembly.

- 1 Replace the <u>display hinges</u>.
- 2 Replace the <u>display bezel</u>.
- **3** Replace the <u>display assembly</u>.
- 4 Follow the procedure from step 3 to step 9 in "<u>Replacing the palm rest and keyboard assembly</u>".
- **5** Replace the <u>rear cover</u>.
- 6 Replace the <u>wireless card</u>.
- 7 Replace the <u>battery</u>.
- 8 Replace the <u>base cover</u>.

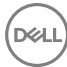

## Removing the display cable

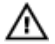

WARNING: Before working inside your computer, read the safety information that shipped with your computer and follow the steps in <u>Before</u> working inside your computer. After working inside your computer, follow the instructions in <u>After working inside your computer</u>. For more safety best practices, see the Regulatory Compliance home page at <u>www.dell.com/</u> <u>regulatory\_compliance</u>.

#### Prerequisites

- 1 Remove the <u>base cover</u>.
- 2 Remove the <u>battery</u>.
- **3** Remove the <u>wireless card</u>.
- **4** Remove the <u>rear cover</u>.
- 5 Follow the procedure from step 1 to step 8 in "<u>Removing the palm rest and keyboard assembly</u>".
- 6 Remove the <u>display assembly</u>.
- 7 Remove the <u>display bezel</u>.
- 8 Remove the <u>display hinges</u>.
- 9 Remove the <u>display panel</u>.

#### Procedure

Remove the display cable from the routing guides and peel it off from the display back-cover and antenna assembly.

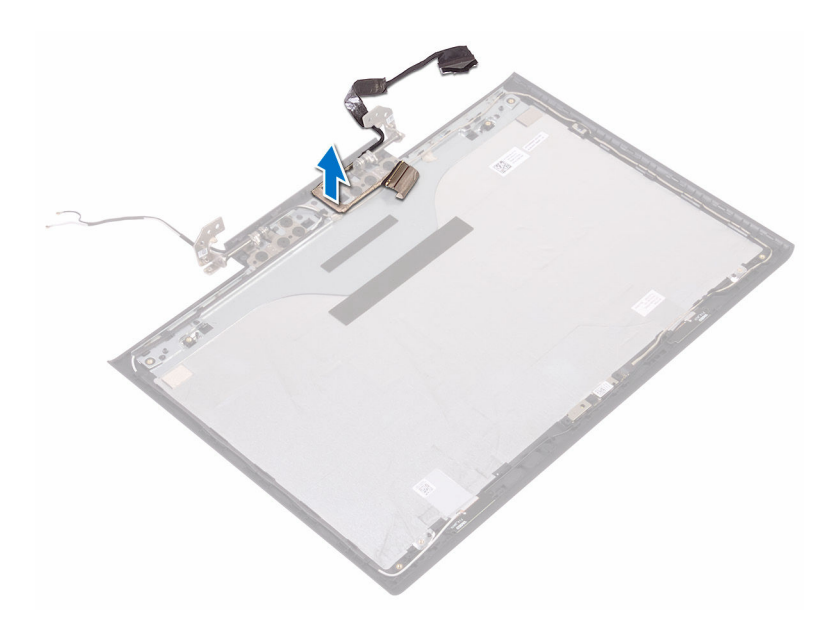

## Replacing the display cable

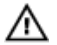

WARNING: Before working inside your computer, read the safety information that shipped with your computer and follow the steps in <u>Before</u> working inside your computer. After working inside your computer, follow the instructions in <u>After working inside your computer</u>. For more safety best practices, see the Regulatory Compliance home page at <u>www.dell.com/</u> regulatory\_compliance.

#### Procedure

Adhere and route the display cable through the routing guides on the display back-cover and antenna assembly.

- 1 Replace the <u>display panel</u>.
- 2 Replace the <u>display hinges</u>.
- **3** Replace the <u>display bezel</u>.
- **4** Replace the <u>display assembly</u>.
- 5 Follow the procedure from step 3 to step 9 in "<u>Replacing the palm rest and keyboard assembly</u>".
- 6 Replace the <u>rear cover</u>.
- 7 Replace the <u>wireless card</u>.
- 8 Replace the <u>battery</u>.
- 9 Replace the <u>base cover</u>.

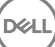

### Removing the camera

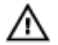

WARNING: Before working inside your computer, read the safety information that shipped with your computer and follow the steps in <u>Before</u> working inside your computer. After working inside your computer, follow the instructions in <u>After working inside your computer</u>. For more safety best practices, see the Regulatory Compliance home page at <u>www.dell.com/</u> regulatory\_compliance.

#### Prerequisites

- 1 Remove the <u>base cover</u>.
- 2 Remove the <u>battery</u>.
- **3** Remove the <u>wireless card</u>.
- **4** Remove the <u>rear cover</u>.
- 5 Follow the procedure from step 1 to step 8 in "<u>Removing the palm rest and keyboard assembly</u>".
- 6 Remove the <u>display assembly</u>.
- 7 Remove the <u>display bezel</u>.
- 8 Remove the <u>display hinges</u>.

#### Procedure

1 Using the pull tab, disconnect the camera cable from the camera.

2 Peel off the camera from the display back-cover.

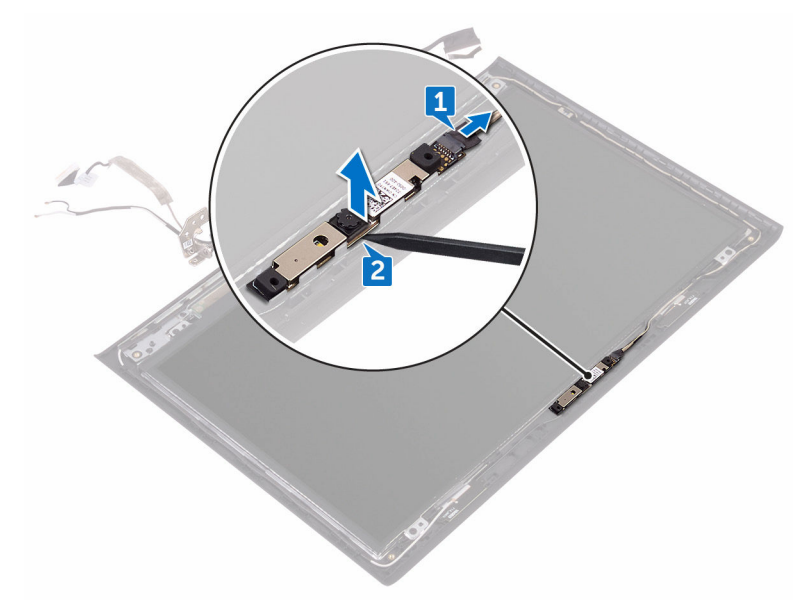

## Replacing the camera

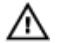

WARNING: Before working inside your computer, read the safety information that shipped with your computer and follow the steps in <u>Before</u> working inside your computer. After working inside your computer, follow the instructions in <u>After working inside your computer</u>. For more safety best practices, see the Regulatory Compliance home page at <u>www.dell.com/</u> regulatory\_compliance.

#### Procedure

- 1 Using the alignment posts, adhere the camera to the display back-cover.
- 2 Connect the camera cable to the camera.

- 1 Replace the <u>display hinges</u>.
- 2 Replace the <u>display bezel</u>.
- **3** Replace the <u>display assembly</u>.
- 4 Follow the procedure from step 3 to step 9 in "<u>Replacing the palm rest and keyboard assembly</u>".
- **5** Replace the <u>rear cover</u>.
- 6 Replace the <u>wireless card</u>.
- 7 Replace the <u>battery</u>.
- 8 Replace the <u>base cover</u>.

# Removing the display back-cover and antenna assembly

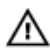

WARNING: Before working inside your computer, read the safety information that shipped with your computer and follow the steps in <u>Before</u> working inside your computer. After working inside your computer, follow the instructions in <u>After working inside your computer</u>. For more safety best practices, see the Regulatory Compliance home page at <u>www.dell.com/</u> regulatory\_compliance.

#### Prerequisites

- 1 Remove the <u>base cover</u>.
- 2 Remove the <u>battery</u>.
- **3** Remove the <u>wireless card</u>.
- 4 Remove the <u>rear cover</u>.
- 5 Follow the procedure from step 1 to step 8 in "<u>Removing the palm rest and keyboard assembly</u>".
- 6 Remove the <u>display assembly</u>.
- 7 Remove the <u>display bezel</u>.
- 8 Remove the <u>display hinges</u>.

#### Procedure

1 Note the camera cable routing and remove the cable from the routing guides on the display back-cover and antenna assembly.

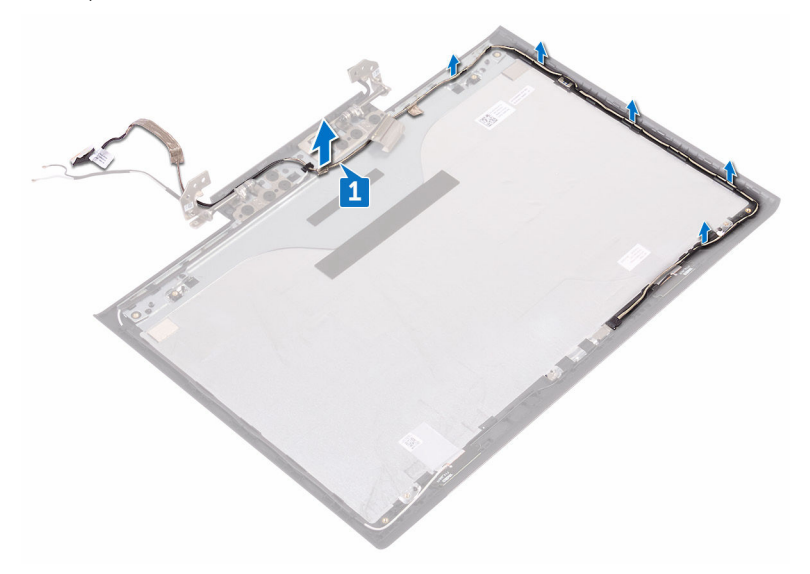

**2** After performing the above step, we are left with the display back-cover and antenna assembly.

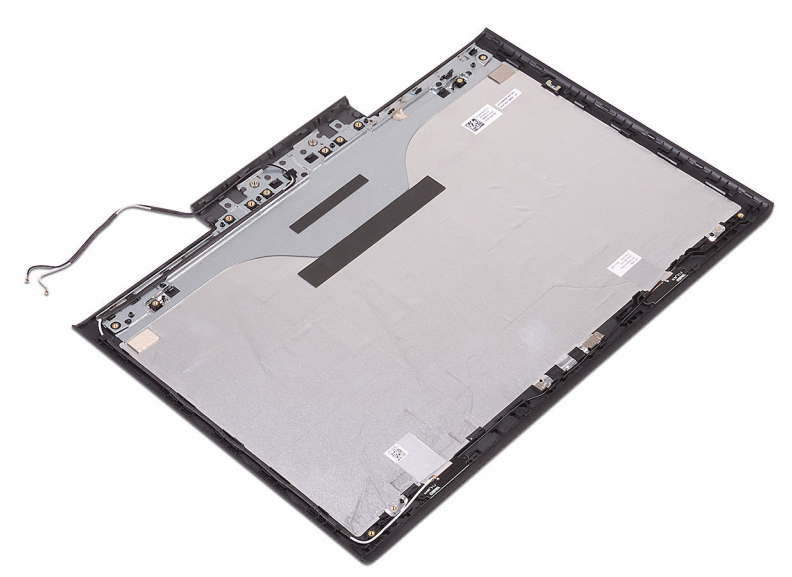

D

# Replacing the display back-cover and antenna assembly

WARNING: Before working inside your computer, read the safety information that shipped with your computer and follow the steps in <u>Before</u> working inside your computer. After working inside your computer, follow the instructions in <u>After working inside your computer</u>. For more safety best practices, see the Regulatory Compliance home page at <u>www.dell.com/</u> <u>regulatory\_compliance</u>.

#### Procedure

- 1 Place the display back-cover and antenna assembly on a flat surface.
- **2** Route the camera cable through the routing guides on the display back-cover and antenna assembly.

- **1** Replace the <u>display hinges</u>.
- 2 Replace the <u>display bezel</u>.
- **3** Replace the <u>display assembly</u>.
- 4 Follow the procedure from step 3 to step 9 in "<u>Replacing the palm rest and keyboard assembly</u>".
- **5** Replace the <u>rear cover</u>.
- 6 Replace the <u>wireless card</u>.
- 7 Replace the <u>battery</u>.
- 8 Replace the <u>base cover</u>.

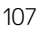

## Flashing the BIOS

You may need to flash (update) the BIOS when an update is available or when you replace the system board. To flash the BIOS:

- 1 Turn on your computer.
- 2 Go to www.dell.com/support.
- 3 Click **Product support**, enter the Service Tag of your computer, and then click Submit.

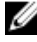

NOTE: If you do not have the Service Tag, use the auto-detect feature or manually browse for your computer model.

- 4 Click Drivers & downloads → Find it myself.
- 5 Select the operating system installed on your computer.
- 6 Scroll down the page and expand **BIOS**.
- 7 Click **Download** to download the latest version of the BIOS for your computer.
- 8 After the download is complete, navigate to the folder where you saved the BIOS update file.
- 9 Double-click the BIOS update file icon and follow the instructions on the screen.
# Diagnostics

**Power and battery-status light/ hard-drive activity light:** Indicates the batterycharge status or the hard-drive activity.

### IJ

## NOTE: Press Fn+H to toggle this light between power and battery-status light and hard-drive activity light.

#### Hard-drive activity light

Turns on when the computer reads from or writes to the hard drive.

#### Power and battery-status light

Indicates the power and battery-charge status.

**Solid white** – Power adapter is connected and the battery has more than 5 percent charge.

 $\ensuremath{\textbf{Amber}}$  – Computer is running on battery and the battery has less than 5 percent charge.

#### Off

- Power adapter is connected and the battery is fully charged.
- · Computer is running on battery and the battery has more than 5 percent charge.
- · Computer is in sleep state, hibernation, or turned off.

The power and battery-status light blinks amber along with beep codes indicating failures.

For example, the power and battery-status light blinks amber two times followed by a pause, and then blinks white three times followed by a pause. This 2,3 pattern continues until the computer is turned off indicating no memory or RAM is detected.

The following table shows different light patterns and what they indicate.

#### Table 3. Diagnostics

| Light Pattern | Problem description                |
|---------------|------------------------------------|
| 2,1           | CPU failure                        |
| 2,2           | System board: BIOS and ROM failure |
| 2,3           | No memory or RAM detected          |
| 2,4           | Memory or RAM failure              |

| Light Pattern | Problem description              |
|---------------|----------------------------------|
| 2,5           | Invalid memory installed         |
| 2,6           | System board or chipset error    |
| 2,7           | LCD failure                      |
| 3,1           | CMOS battery failure             |
| 3,2           | PCI/video card failure           |
| 3,3           | Recovery image not found         |
| 3,4           | Recovery image found but invalid |

The computer may emit a series of beeps during start-up if the errors or problems cannot be displayed. The repetitive beep codes help the user troubleshoot problems with the computer.

Camera status light: Indicates whether the camera is in use.

- Solid white Camera is in use.
- Off Camera is not in use.

Caps Lock status light: Indicates whether Caps Lock is enabled or disabled.

- Solid white Caps Lock enabled.
- Off Caps Lock disabled.

# Getting help and contacting Dell

## Self-help resources

You can get information and help on Dell products and services using these self-help resources:

#### Table 4. Self-help resources

Information about Dell products and services

Dell Help & Support app

Get started app

Accessing help

Online help for operating system

Troubleshooting information, user manuals, setup instructions, product specifications, technical help blogs, drivers, software updates, and so on.

Learn about your operating system, See *Me and My D* setting up and using your computer, data <u>support/manuals</u>. backup, diagnostics, and so on.

### **1**

www.dell.com

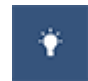

In Windows search, type Help and Support, and press Enter.

www.dell.com/support/windows www.dell.com/support/linux

www.dell.com/support

See Me and My Dell at <u>www.dell.com/</u> support/manuals.

## **Contacting Dell**

To contact Dell for sales, technical support, or customer service issues, see <a href="http://www.dell.com/contactdell">www.dell.com/contactdell</a>.

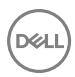

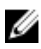

NOTE: Availability varies by country and product, and some services may not be available in your country.

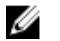

NOTE: If you do not have an active internet connection, you can find contact information on your purchase invoice, packing slip, bill, or Dell product catalog.